# 知っておこう! Prius

•••

HITACHI Inspire the Next

パソコンを始めよう

アプリケーションを使おう

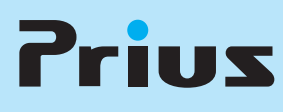

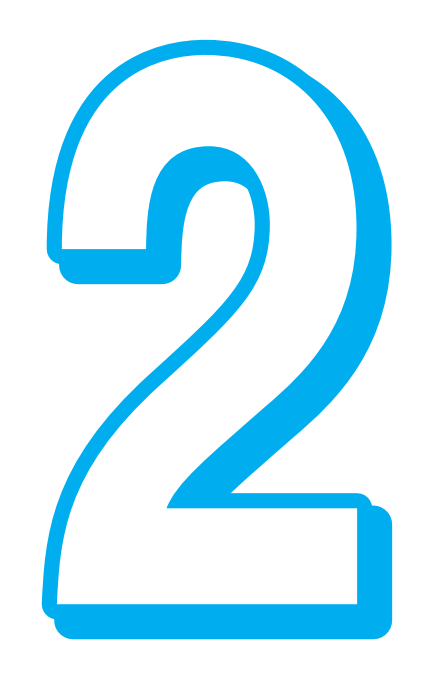

マニュアルはよく読み、保管してください。 ■製品を使用する前に、安全上の説

••••••

明をよく読み、十分理解してください。 ■このマニュアルは、いつでも参照でき るよう、手近な所に保管してください。

## このマニュアルの使い方

このマニュアルは、あなたがパソコンの使いかたを体験するための案内書です。 ここでは、このマニュアルの使い方や読み進め方を説明します。

#### 「1章 パソコンを始めよう」

パソコンを使うのにあたって、必要最小限の操作について紹介します。

#### [2章 アプリケーションを使おう]

パソコンの利用方法ごとのアプリケーションの操作方法などを紹介します。アプリケーションの概要 なども、章の最後で紹介しています。

#### ★マニュアルの表記について

| ▲重要                  | 重要事項や使用上の制限事項を示します。                                                                                                    |
|----------------------|----------------------------------------------------------------------------------------------------|
| ※ ヒント                | パソコンを活用するためのヒントやアドバイスです。                                                                                                    |
| 参照                   | 参照先を示します。                                                                                                    |
| HDD                  | ハードディスクドライブを表記します。                                                                                                    |
| FDD                  | フロッピーディスクドライブを表記します。                                                                                                    |
| FD                   | フロッピーディスクを表記します。                                                                                                    |
| CD/DVD ドライブ          | DVD スーパーマルチドライブなどの光学式ディスクドライブを表記します。                                                                                                    |
| Windows、Windows XP   | Microsoft $^{	extsf{(B)}}$ Windows $^{	extsf{(B)}}$ XP Home Edition、Microsoft $^{	extsf{(B)}}$ Windows $^{	extsf{(B)}}$ XP Professional |
|                      | Edition、Microsoft <sup>®</sup> Windows <sup>®</sup> XP Media Center Edition 2005 をまとめて表記します。                                            |
| Office Personal 2003 | Microsoft <sup>®</sup> Office Personal Edition 2003 を表記します。                                                                             |
| Word 2003            | Microsoft <sup>®</sup> Office Word 2003 を表記します。                                                                                         |
| Excel 2003           | Microsoft <sup>®</sup> Office Excel 2003 を表記します。                                                                                        |
| Outlook 2003         | Microsoft <sup>®</sup> Office Outlook <sup>®</sup> 2003 を表記します。                                                                         |
| Home Style+          | Microsoft <sup>®</sup> Office Home Style+ を表記します。                                                                                       |

マニュアルで使用している画面およびイラストは一例です。機種によっては、異なる場合があります。

- ・説明の都合で、画面のアイコンやイラストのケーブルなど、省略している場合があります。
- ・特に記述のない限り、画面はすべて Microsoft<sup>®</sup> Windows<sup>®</sup> XP Home Edition のものです。

・[コントロールパネル]画面は、「クラシック表示」で説明しています。

- このマニュアルはいろいろなタイプのパソコンに共通する内容を説明しています。各パソコン固有の 使い方については、紙マニュアル『準備しよう! Prius』と電子マニュアル『パソコン応用』をご参照く ださい。
- ・URL、お問い合わせ先、画面などはマニュアル制作時点のものです。

## もくじ

このマニュアルの使い方

| くじ1 |
|-----|
|-----|

## 1章 パソコンを始めよう

| マウスを使う                    | 4  |
|---------------------------|----|
| マウスの持ち方                   | 4  |
| マウスポインターの移動               | 4  |
| ポインティングパッドを使う(ノートパソコンの場合) | 5  |
| 指の置き方                     | 5  |
| マウスポインターの移動               | 5  |
| キーボードを使う                  | 6  |
| ウィンドウを開く / 閉じる            | 7  |
| ウィンドウの大きさを変える             | 8  |
| スクロールして隠れている部分を見る         | 9  |
| ウィンドウの表示を変える              | 10 |
| 複数のウィンドウを切り替える            | 11 |
| 日本語を入力する                  | 12 |
| 日本語入力の流れ                  | 12 |
| 入力中や漢字変換後の間違いを修正する        | 12 |

## 2章 アプリケーションを使おう

| アプリケーションを立ち上げる               | 14 |
|------------------------------|----|
| [ スタート ] ボタンから立ち上げる          | 14 |
| デスクトップから立ち上げる                |    |
| 「わくわくナビ」から立ち上げる              | 16 |
| 「わくわくナビ」とは<br>アプリケーションを立ち上げる |    |
| アプリケーションを終了する                | 19 |
| ホームページを見る                    |    |

| インターネットに接続する20<br>ホームページを表示する20<br>インターネットエクスプローラの使いかた21      |   |
|---------------------------------------------------------------|---|
| メールを使う                                                        |   |
| メールを送る22<br>メールを受け取って読む                                       |   |
| ウイルスチェックをする23                                                 |   |
| ウイルス駆除ソフトを利用可能にする23<br>マイコンピュータをスキャンする23<br>ウイルスチェックをこまめにする23 |   |
| 音楽 CD を作る24                                                   |   |
| 好きな音楽を集めて CD を作る流れ                                            | 8 |
| DVD ビデオを見る                                                    |   |
|                                                               |   |
| Windows を グッノナー トする                                           |   |
| Windows をアッノアートする                                             |   |
| Windows をアッノアートする                                             |   |
| Windows をアッノアートする                                             |   |
| Windows をアッノアートする                                             |   |
| Windows をアッノアートする                                             |   |
| Windows をアッノテートする                                             |   |

## 1章 パソコンを始めよう

パソコンの基本操作について紹介しています。

>>・マウスを使う (P.4)
>>・ポインティングパッドを使う (ノートパソコンの場合)(P.5)
>>・キーボードを使う (P.6)
>>・ウィンドウを開く / 閉じる (P.7)
>>・ウィンドウの大きさを変える (P.8)
>>・スクロールして隠れている部分を見る (P.9)
>>・ウィンドウの表示を変える (P.10)
>>・複数のウィンドウを切り替える (P.11)
>>・日本語を入力する (P.12)

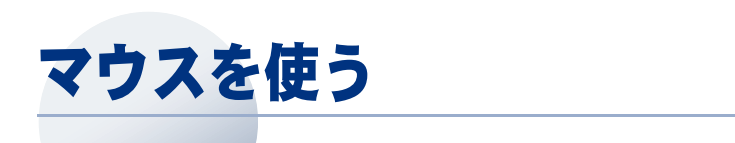

Windows では、主にマウスを使って操作します。はじめにマウスの使い方を覚えましょう。

参照→ マウスの使い方についての詳細→電子マニュアル『パソコン入門』1章の「マウスを使おう」

## マウスの持ち方

1 マウスを右手のひらで包み込むように持ち、人差し指を左ボタンに、中指は右 ボタンにかかるようにする

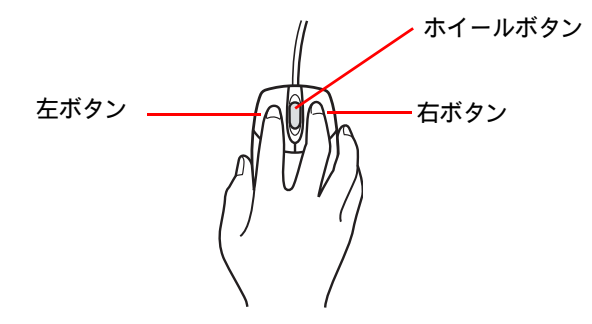

マウスポインターの移動

#### 1 マウスを動かす

マウスの動きに合わせてマウスポインターが画面上を動きます。

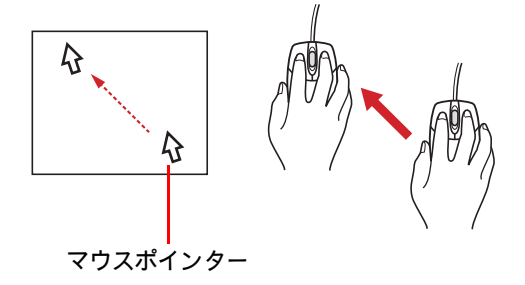

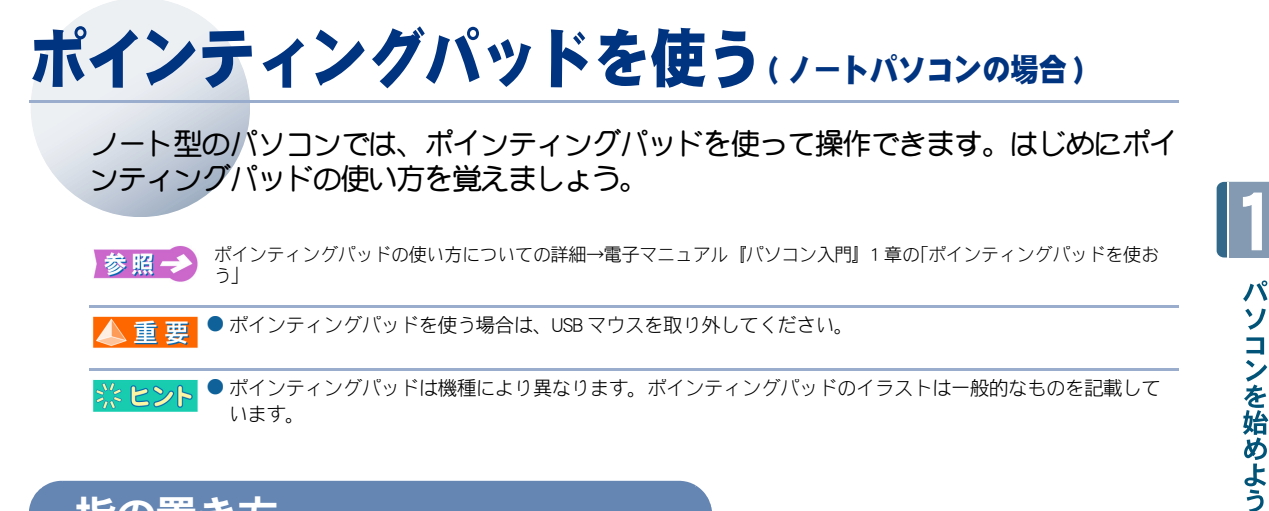

## 指の置き方

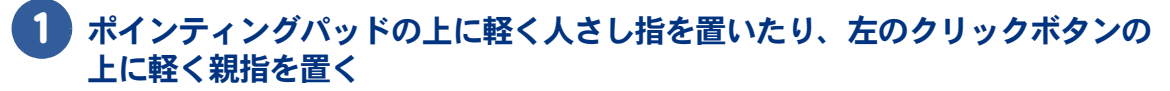

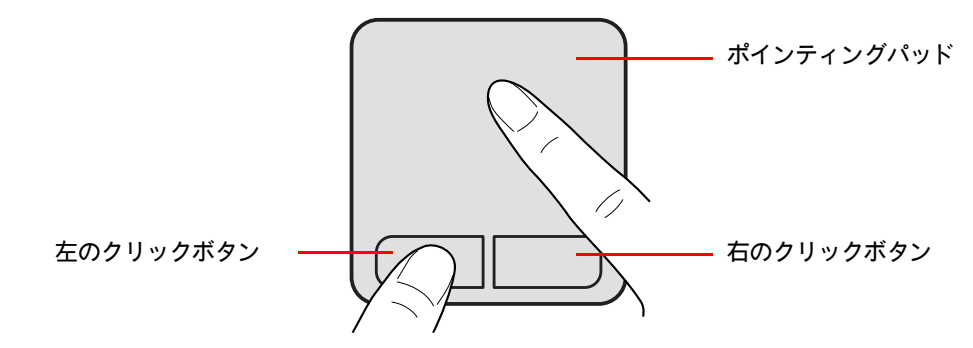

## マウスポインターの移動

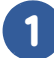

ポインティングパッドの上で指を動かす

指の動きに合わせてマウスポインターが画面上を動きます。

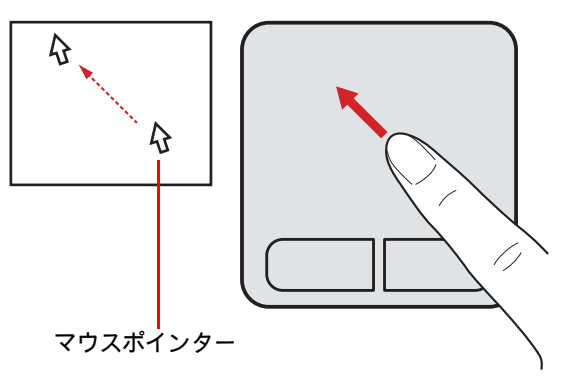

## キーボードを使う

キーボードを使うと、文字を入力できます。お使いのキーボードによっては、ワンタッ チでプログラムを立ち上げられます。

参照→ キーボードの使い方→電子マニュアル『パソコン入門』1章の「キーボードを使おう」

※ ヒント ● キーボードは、お使いのパソコンによって異なります。ここでは、代表的なキーボードにしています。

#### デスクトップパソコンの場合

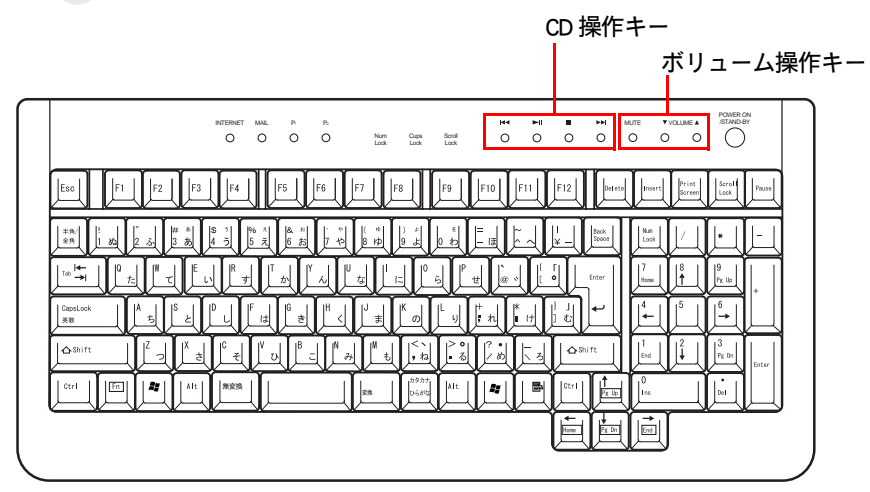

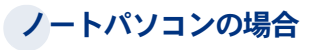

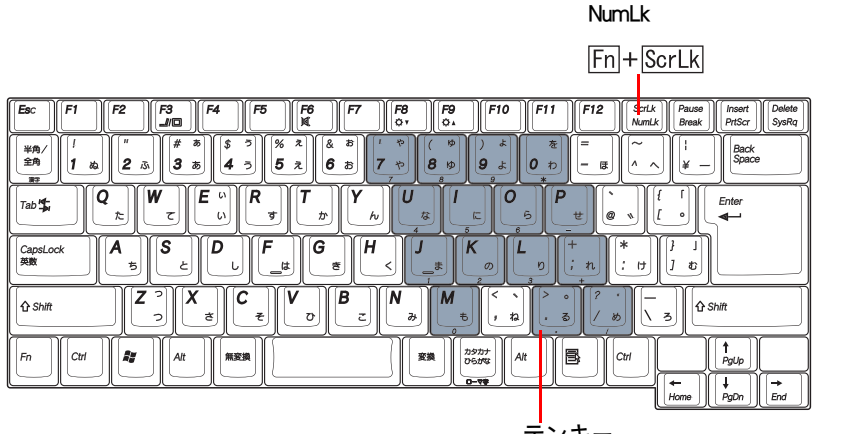

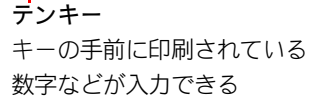

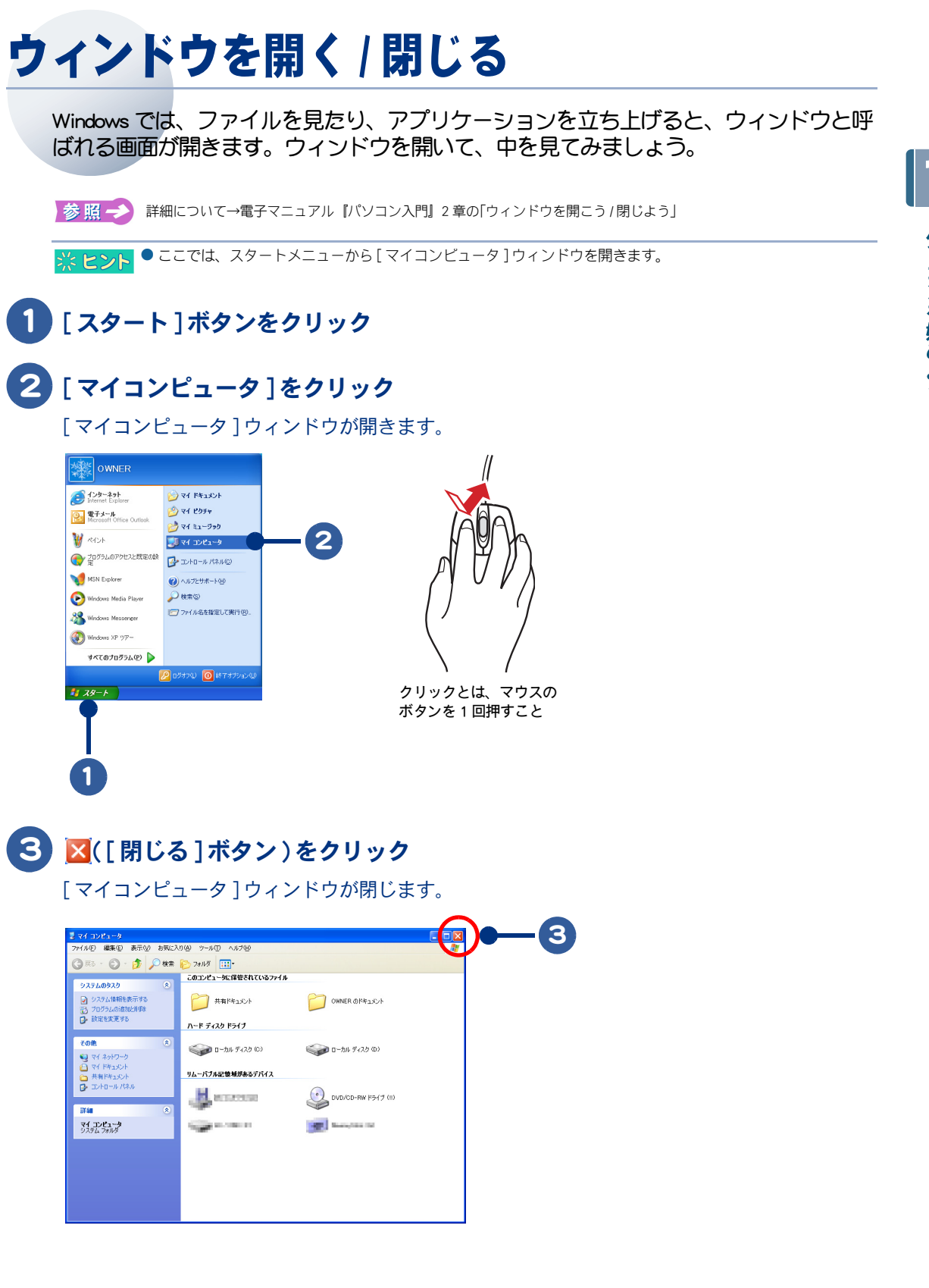

## ウィンドウの大きさを変える

ウィンドウの大きさを変えてみましょう。ウィンドウは、四隅や境界線をドラッグして 自由に大きさを変えることができます。

参照→ 詳細について→電子マニュアル『パソコン入門』2章の「ウィンドウの大きさを変えよう」

#### 1 ウィンドウの境界線にマウスポインターを合わせる

マウスポインターの形が←→に変わります。

#### 2 そのまま右にドラッグして、 左ボタンをはなす

ウィンドウの大きさが変わります。

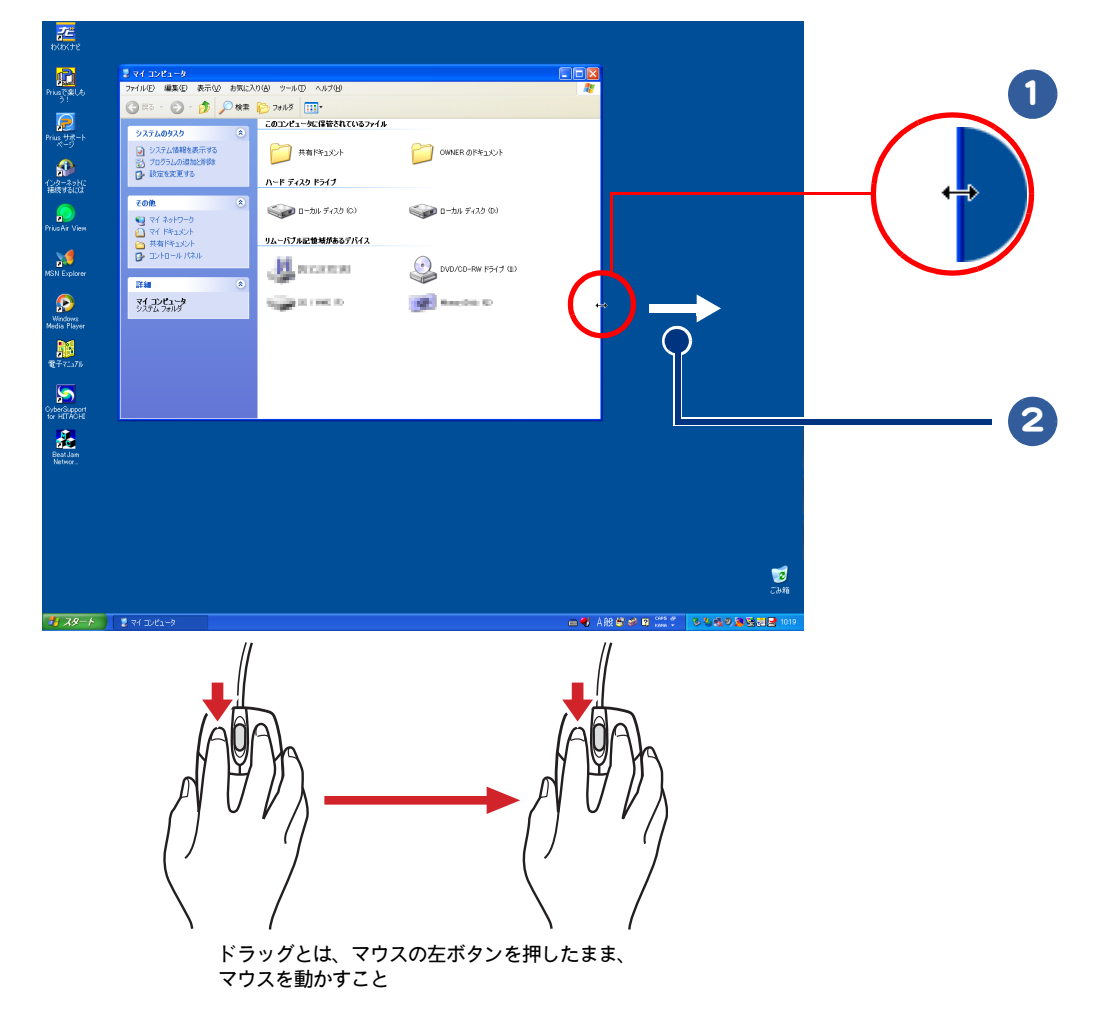

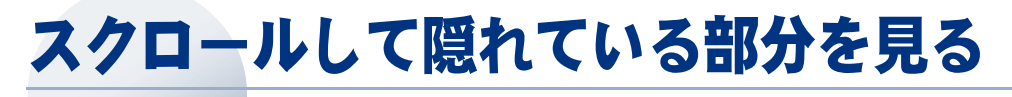

アイコンや文字などが多すぎてウィンドウにすべてが表示されていないときは、スク ロールして隠れている部分を見ましょう。

参照 → スクロール→電子マニュアル 『パソコン入門』1章の「スクロールしよう」

ウィンドウ内に収まらないデータがあるときは、スクロールバーが表示されます。

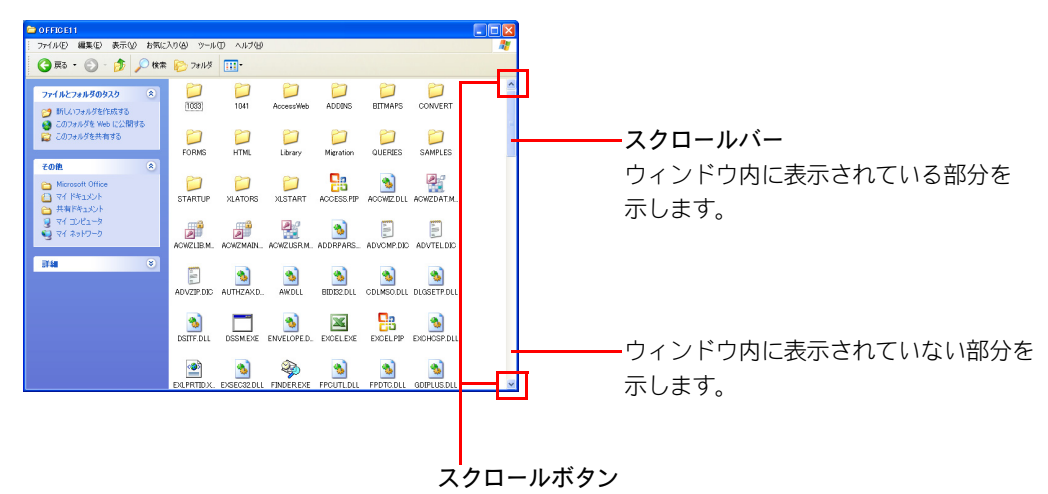

#### スクロールするには、次の方法があります。

- ・スクロールボタンでスクロールする。
- ・スクロールバーでスクロールする。
- ・マウスのホイールボタンでスクロールする。

参照 → スクロールのしかた→電子マニュアル『パソコン入門』2章の「スクロールして隠れている部分を見よう」

#### ホイールボタン

マウスのホイールボタンを使うと、簡単にスクロールできます。

参照 → マウスのホイールボタンについて→電子マニュアル『パソコン入門』1章の「スクロールしよう」

## ウィンドウの表示を変える

ウィンドウ内の情報を、見やすいように変えましょう。

参照→ 表示の変え方→電子マニュアル『パソコン入門』2章の「ウィンドウの表示を変えよう」

ウィンドウの表示は、次のような表示に変えることができます。

| 縮小版                                         | フォルダーやファイルの内容をイメージしたアイコンで表示します。<br>画像などを格納した複数のフォルダーを縮小表示すると、画像のあるフォルダー<br>が一目でわかります。   |
|---------------------------------------------|-----------------------------------------------------------------------------------------|
| 並べて表示<br>Sample Pictures<br>ジョートカット<br>1 KB | フォルダーやファイルをアイコンで表示します。<br>「アイコンの整列」で指定した並べ替え情報が、フォルダー名やファイル名の下に<br>表示されます。              |
| アイコン<br>デ<br>Sample<br>Pictures             | フォルダーやファイルを「並べて表示」より小さいアイコンで表示します。<br>フォルダー名やファイル名の下に「アイコンの整列」で指定した並べ替え情報は、<br>表示されません。 |
| 一覧<br>詞Sample Pictures                      | フォルダーやファイルが「アイコン」よりも小さいアイコンで一覧表示されます。<br>たくさんのファイルがあるフォルダーの内容を一覧にするときに便利です。             |
| 詳細<br>Sample Pictures                       | 開いているフォルダーの内容が一覧表示され、名前、ファイルの種類、サイズ、<br>更新日時などの詳細な情報が表示されます。                            |

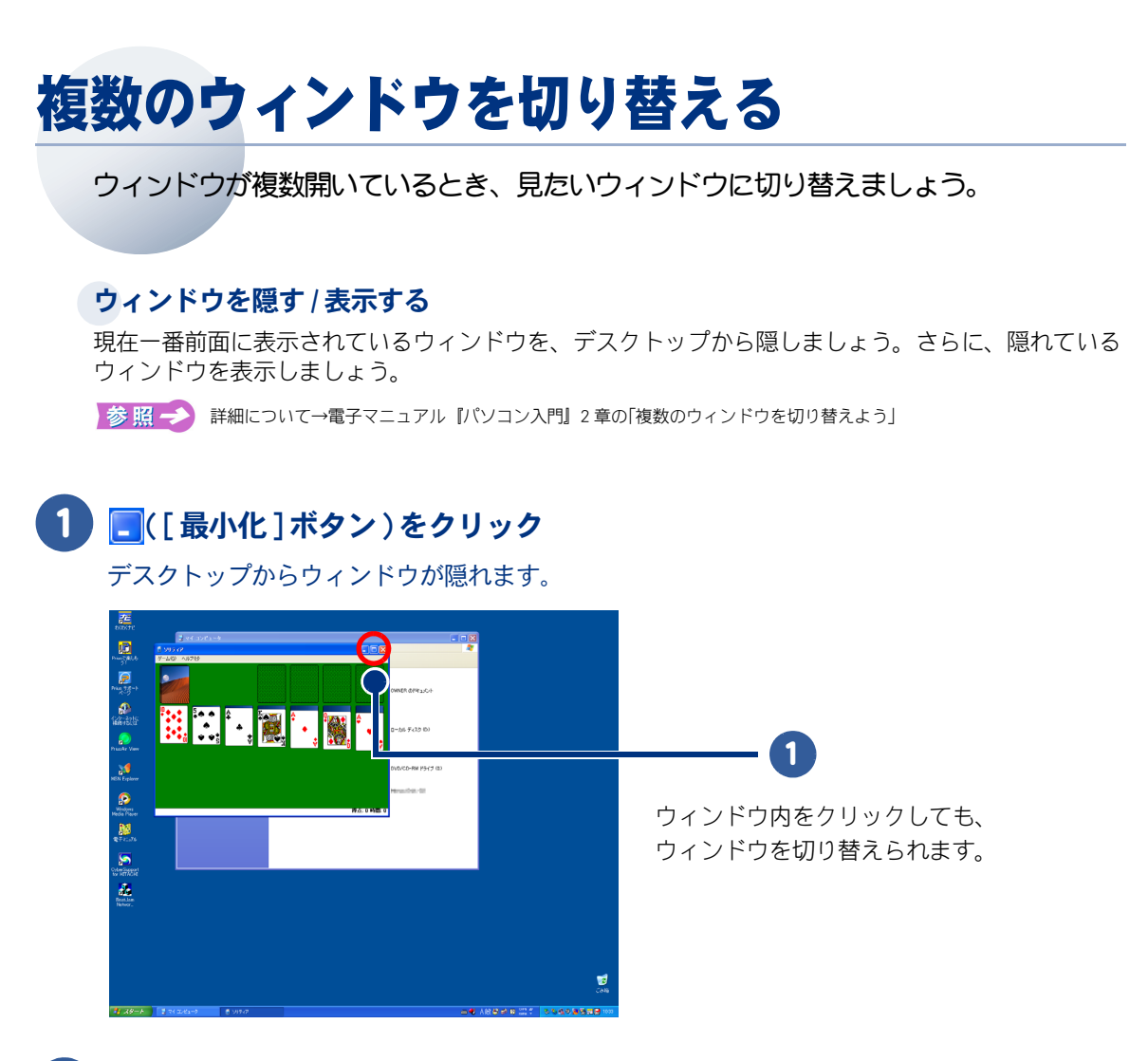

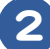

## 2 タスクバーで切り替えたいウィンドウをクリック

ウィンドウが切り替わります。

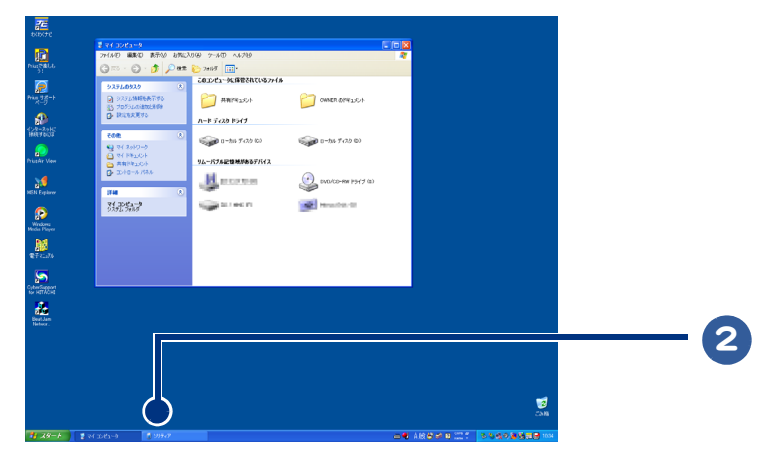

パソコンを始めよう

## 日本語を入力する

キーボードから日本語を入力しましょう。はじめはキーの位置を確かめながら、あわて ずゆっくりと入力していきましょう。

## 日本語入力の流れ

#### ①日本語入力システムを使えるようにする

日本語を入力するには、日本語入力システムを使えるようにします。

参照 🛹 電子マニュアル 『パソコン入門』5章の「日本語を入力できるようにしよう」

#### ②ローマ字入力とかな入力を切り替える

日本語の入力方法には、「ローマ字入力」と「かな入力」があります。入力しやすい方法を選びましょう。

参照 🛹 電子マニュアル 『パソコン入門』5章の「ローマ字入力とかな入力、どっちで入力?」

#### ③読みを入力し、変換・確定する

キーボートから読みを入力し、変換します。目的の日本語に変換できたら、確定します。

参照 🔶 電子マニュアル 『パソコン入門』5章の「日本語を入力しよう」

### 入力中や漢字変換後の間違いを修正する

#### 入力中の間違いを修正する

読みを入力中に間違いに気づいたときは、次のように間違えた文字を削除して修正します。 ・[←]キーを押して間違えた文字の後(右)までカーソルを移動し、[BackSpace]キーを押します。 ・[←]キーを押して間違えた文字の前(左)までカーソルを移動し、[Delete]キーを押します。

参照 → 詳細について→電子マニュアル 『パソコン入門』5章の「入力中の間違いを修正する」

#### 漢字変換後の間違いを修正する

正しい漢字に変換されなくても、確定する前なら、間違いを修正することができます。

参照 -> 電子マニュアル 『パソコン入門』5章の「漢字変換後の間違いを修正する」

## 2章 アプリケーションを使おう

#### アプリケーションの立ち上げや終了のしかた、アプリケーションの利 用方法について紹介しています。

- >>・アプリケーションを立ち上げる (P.14)
- >>・アプリケーションを終了する (P.19)
- >>・ホームページを見る (P.20)
- >>・メールを使う (P.22)

- >>・ウイルスチェックをする (P.23)
- >> · 音楽 CD を作る (P.24)
- → ・ DVD ビデオを見る (P.29)
- >>・Windowsをアップデートする (P.30)
- >>・アプリケーション利用ガイド (P.34)
- >>・わからなくなったら(P.36)
- >>・アプリケーション一覧(P.38)

## アプリケーションを立ち上げる

メールを送ったり、年賀はがきなどを作るときは、アプリケーションを立ち上げます。 アプリケーションは通常の立ち上げ方のほかに、Prius だけの便利なソフト「わくわくナ ビ」を使って立ち上げることができます。

※ ヒント ● 「わくわくナビ」は、メニュー別にアプリケーションが分類されています。ボタンをクリックするだけでアプリ ケーションを立ち上げることができます。

参照 ->> 「わくわくナビ」について→「「わくわくナビ」から立ち上げる」(P.16)

●機種により、インストールおよび添付されているアプリケーションは異なります。詳細は『準備しよう! Prius』 ▲重要 4章の「アプリケーション一覧」をご参照ください。

## [スタート]ボタンから立ち上げる

アプリケーションは、「スタート ] ボタンの [ すべてのプログラム ] メニューに登録されています。 [スタート]ボタンからメニューを選んでアプリケーションを立ち上げましょう。

## 「スタート」ボタンをクリック

2 「すべてのプログラム 〕をポイント

※ ヒシト ● ポイントとは、アクセスする位置にマウスポインターを移動して選択することです。

#### 3 立ち上げたいアプリケーションのフォルダーをポイント

## 4. アプリケーション名をクリック

アプリケーションが立ち上がります。

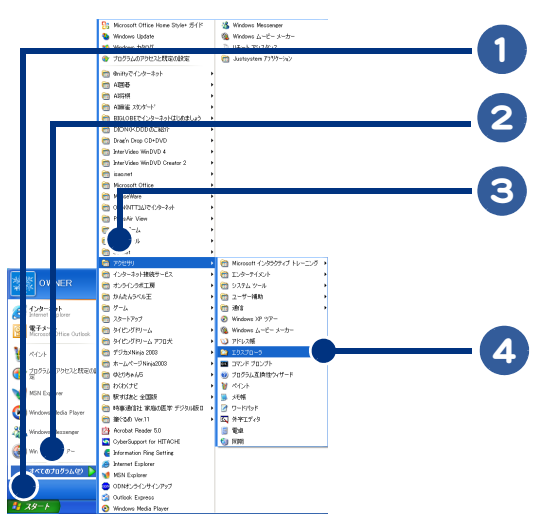

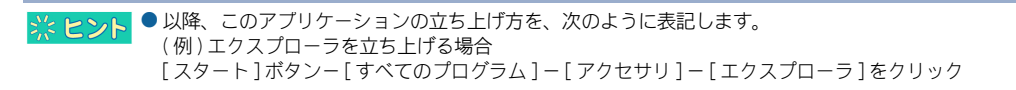

## デスクトップから立ち上げる

ショートカットは、アプリケーションのリンクアイコンのことです。 ダブルクリックするだけで、アプリケーションを立ち上げることができます。

## 「アスクトップにあるアプリケーションのショートカットをダブルクリック」

アプリケーションが立ち上がります。

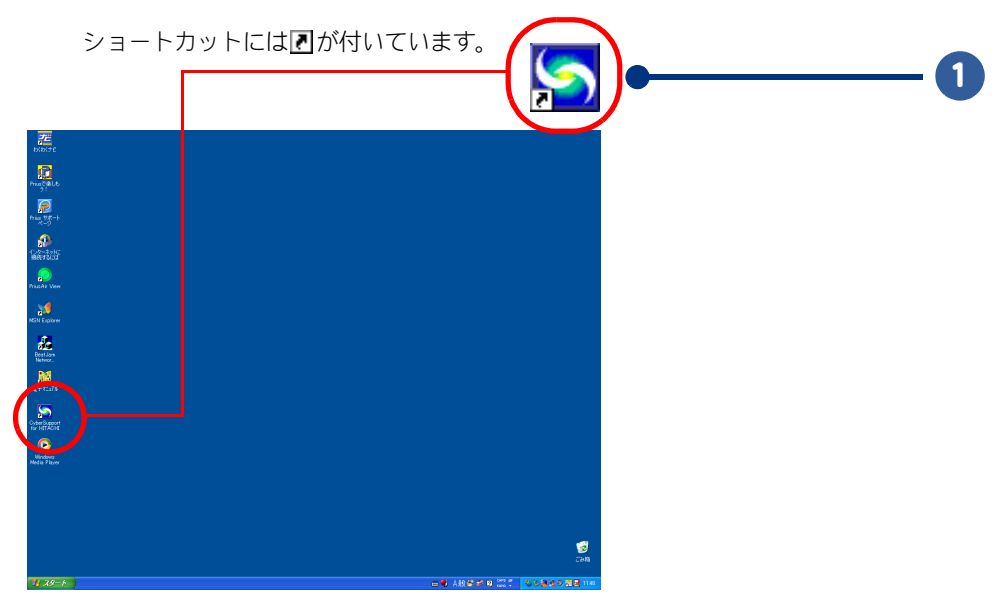

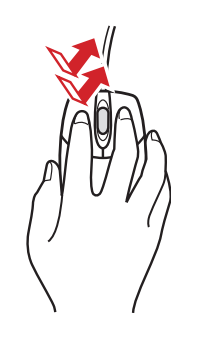

ダブルクリックとは、マウスの左ボタン を2回続けて押すこと

## 「わくわくナビ」から立ち上げる

### 「わくわくナビ」とは

「わくわくナビ」は、使いたいアプリケーションや見たいホームページを簡単に開くことができるよう に、アプリケーションの機能やホームページの内容などを分類して整理したものです。 メニュー別に分類して登録されているアイテムをクリックするだけで、アプリケーションを立ち上げ たり、ホームページを見ることができます。さらに、メニューやアイテムを追加したり、自分専用の ユーザーを作ってアプリケーションやホームページを管理することもできます。

購入時には、次の3つに分類し、ユーザーボタンの中に登録しています。

 [アプリケーション]: 各種アプリケーションソフトを機能別に管理し、登録しています。
 [インターネット]: インターネットのホームページを内容別に管理し、登録しています。
 [Prius 情報]: Prius に関する情報を記載したホームページを内容別に整理し、 登録しています。

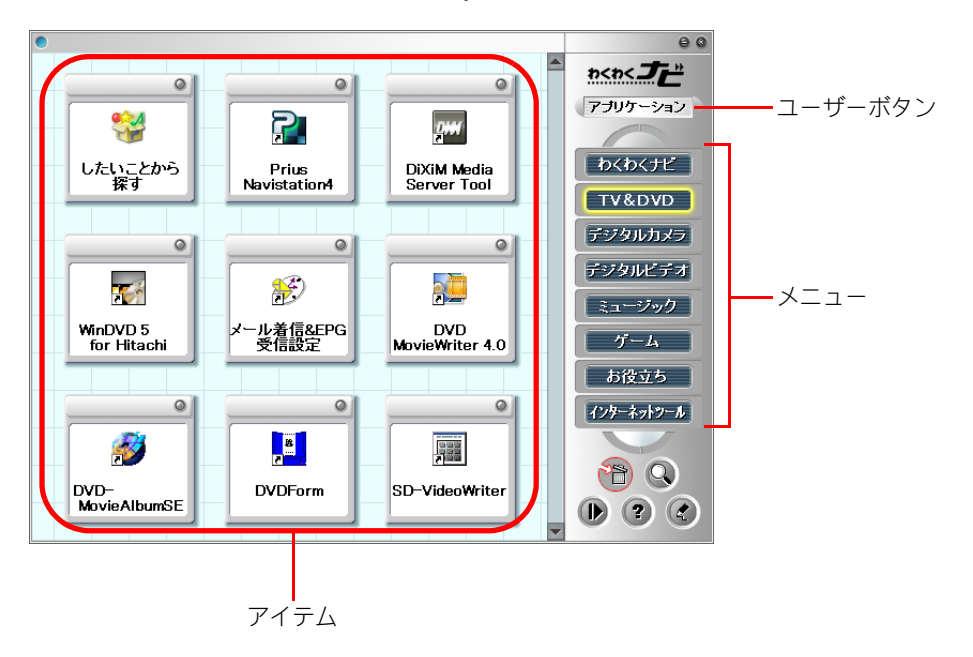

- ユーザーボタン : メニューや登録されているアイテムをユーザーごとに切り替えるボタンです。
- メニュー : 目的別にアイテムをまとめたボタンです。関連するホームページやアプリケー ションなどのアイテムが登録されています。
- アイテム : クリックすると、ホームページやアプリケーションが立ち上がります。左上にジマークがあるものは、インターネットに接続することを示します。

▲ 重 要 ● 「わくわくナビ」を使う場合は、Internet Explorer 以外のブラウザーを使用しないでください。「わくわくナビ」の一 部の機能が使えなくなります。

### **III** アプリケーションを立ち上げる

「わくわくナビ」を使って、ホームページを見たり、アプリケーションを立ち上げましょう。

※ ヒシト ● ホームページを見るには、あらかじめインターネットの設定が必要です。電子マニュアル『使おう!インターネット』を参照して設定してください。

### 1 デスクトップ画面の 🧱 アイコンをダブルクリック

[わくわくナビ]画面が表示されます。

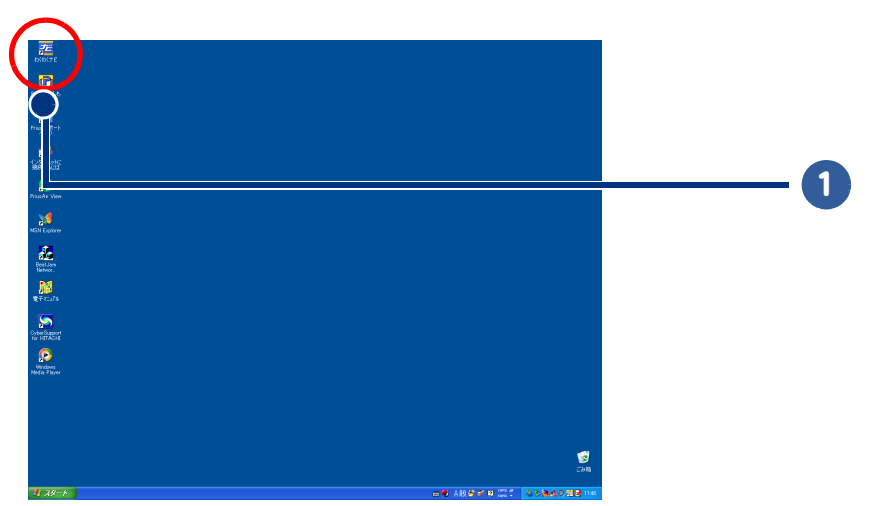

※ ヒシト
●「わくわくナビ」にユーザー登録している場合は、この画面が表示されます。未登録の場合は、手順4の画面が表示されます。

#### 2 ユーザーボタンをクリックして表示されるユーザー([アプリケーション]、 [インターネット]、[Prius 情報])の中から、立ち上げたいアプリケーション が登録されているユーザーをクリック

ここでは、[インターネット]をクリックします。

インターネットのメニューが表示されます。

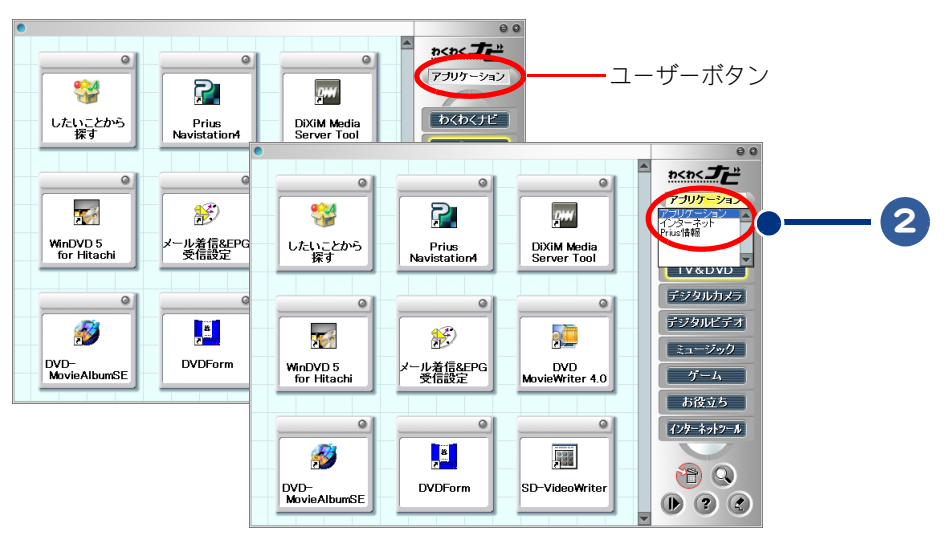

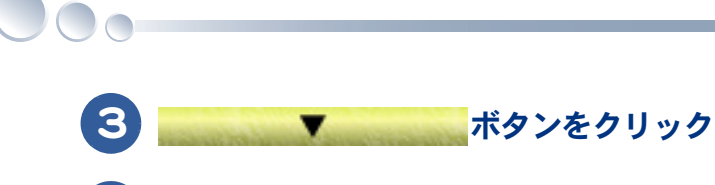

)目的に合わせてメニューをクリック

ここでは、[情報検索]をクリックします。

情報検索のメニューにあるアイテムが表示されます。

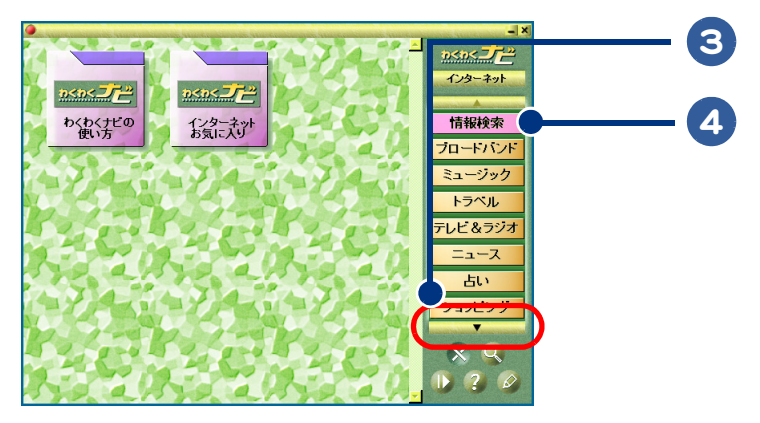

5 立ち上げたいアイテムをクリック

ここでは、[地図検索]アイテムをクリックし、インターネット地図検索サービス MapFan Web のホームページを開きます。 ホームページやアプリケーションが立ち上がります。

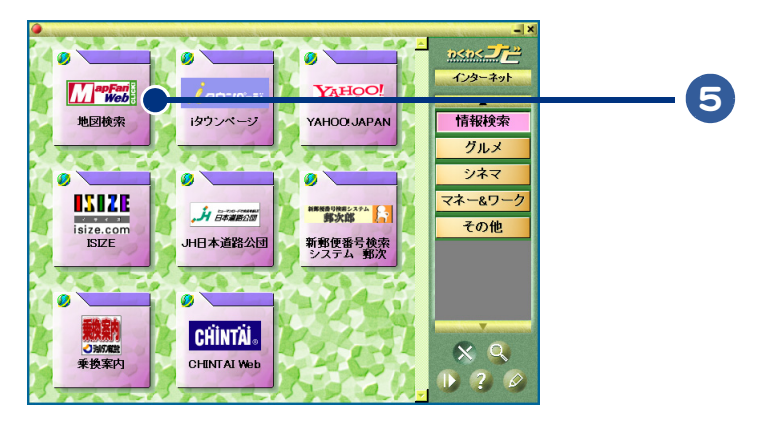

▲ 重要 ● パソコンを一括インストールしたあとは、最初に入っていたアプリケーションの一部はインストールされません。このため、「わくわくナビ」にアイテムが登録されていても、インストールされていないアプリケーションは立ち上がりません。立ち上がらないアプリケーションはインストールしてください。 そのアプリケーションを使わないときは、そのアイテムを削除することもできます。

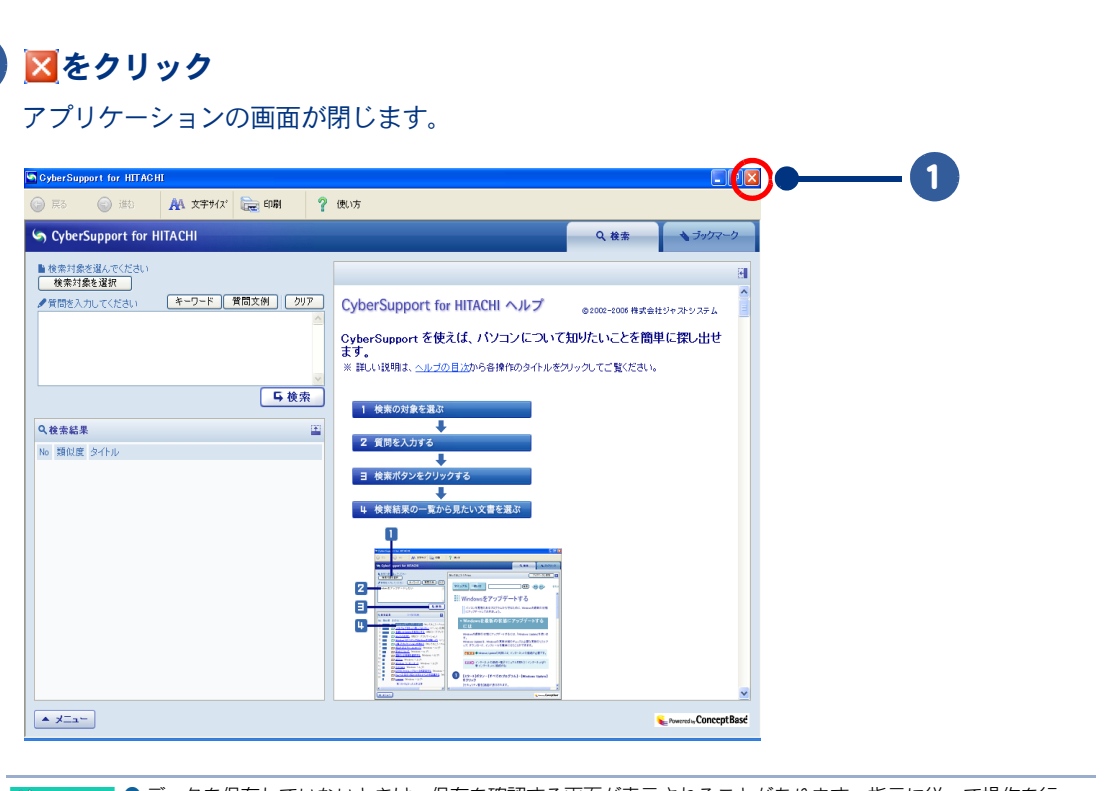

## アプリケーションを終了する

アプリケーションでの作業が終わったら、アプリケーションを終了しましょう。

## ※ ヒント ● データを保存していないときは、保存を確認する画面が表示されることがあります。指示に従って操作を行ってください。

● メニューバーのある画面では、[ ファイル] メニューー [ x x x の終了]をクリックしても終了できます。

## ホームページを見る

インターネットに接続すると、ホームページを見ることができます。

#### \_\_\_\_\_ インターネットに接続する

ホームページを見るためには、次のような準備が必要です。

#### ①接続する

モジュラーコンセント、電話、パソコンなどを、ケーブルで接続します。

参照 → 接続のしかた→ 『準備しよう!Prius』2章の「インターネットを始めたい方は」、電子マニュアル『使おう!インターネット』「1章 インターネットに接続する」

#### ②プロバイダーに加入する

オンラインサインアップソフトを利用すると、画面の指示に従って加入手続ができます。

参照 → オン

オンラインサインアップソフトの使いかた→電子マニュアル『使おう!インターネット』「1章 インターネットに接続す る」、アプリケーションのヘルプ

※ ヒント ● プロバイダーによって、接続料金やサービスが異なります。加入する前に複数のプロバイダーを比較して、自分にあったプロバイダーに加入しましょう。

## ホームページを表示する

ホームページの表示には、ホームページ用ソフト [Internet Explorer](以下、インターネットエクスプローラ)を使います。

#### インターネットエクスプローラを立ち上げる

参照 → 立ち上げかた→電子マニュアル 【使おう!インターネット】 2章の「インターネットの立ち上げ方と終わり方」

#### 見たいホームページに移動する

見たいホームページに移動するには、次の方法があります。

- ・[お気に入り]を使って移動する
- ・リンクをたどって移動する
- ・アドレスを直接入力して移動する

|参照→> 操作のしかた→電子マニュアル『使おう!インターネット』2章の「見たいホームページに移動しよう」

## インターネットエクスプローラの使いかた

各ボタンと動作について

| 🗿 HITACHI: ホーム – Microsoft Internet Explorer                          |       |
|-----------------------------------------------------------------------|-------|
| ファイル(F) 編集(E) 表示(V) お気に入り(A) ツール(T) ヘルプ(H)                            | 1     |
| 😋 RG + 🐑 - 🖹 🎒 🏠 🖉 NAR 🧙 BAILAD 🥹 🎯 🦂 😓 🔜 🦓                           |       |
| アドレス(D) 🕘 http://www.hitachi.co.jp/                                   | ルンク ≫ |
| g00 · 💽 Q ウェ7検索 ・ 🧕 マーカー 🔓 国語 🦉 英和 🧊 和英 🛛 交画像検索 🌮 ニュース 👔 企業情報 💡 教えて ! |       |

| 🔇 戻る 🗸    | ひとつ前の画面に戻るときにクリックします。                                                                                                    |
|-----------|----------------------------------------------------------------------------------------------------|
| •         | [進む]ボタンです。[戻る]ボタンをクリックしたあと、元の画面を<br>表示させたいときにクリックします。                                                                                                    |
| Q         | [更新]ボタンです。最新の状態で見たいときにクリックします。<br>インターネットエクスプローラは、訪れたホームページの内容を一<br>時的に記憶します。2度目に同じホームページを見るときは、高速で<br>表示するために記憶したホームページの内容を表示します。そのた<br>め、表示されるホームページの内容が最新ではないことがあります。<br>そのような場合に、このボタンをクリックします。 |
| <b>\$</b> | [ ホーム ] ボタンです。クリックすると、はじめに表示される画面に<br>戻ります。                                                                                                    |
| 🔎 検索      | クリックすると画面が分割されて、文字列(キーワード)入力画面が<br>入力できます。もう一度クリックすると、消えます。キーワードを<br>含むホームページの検索ができます。                                                                                                    |
| ☆ お気に入り   | クリックすると画面が分割されて、[ お気に入り ] に登録されている<br>ホームページ名が一覧表示されます。もう一度クリックすると、消<br>えます。                                                                                                    |
| <b>E</b>  | [履歴]ボタンです。クリックすると画面が分割されて、標準で 20日<br>前までに訪れたホームページ名とアドレスが一覧表示されます。                                                                                                    |
|           | [印刷]ボタンです。表示されている画面を印刷したいときにクリッ<br>クします。<br>ホームページがフレームで分割されている場合は、クリックした部<br>分が印刷されます。                                                                                                    |
| g00 -     | [gco スティック ] 検索ツールバーです。キーワードを含むホームペー<br>ジの検索ができます。                                                                                                    |

## メールを使う

メールを使えば、電話代を気にしないで遠くにいる人と連絡がとれます。旅行で撮った デジカメ写真の画像などをメールで送ることもできます。

## メールを送る

メールを送るには、メール用ソフト「Outlook 2003」または「Outlook Express」を使います。お好みに合わせて、どちらか一方をご使用ください。

※ ヒント ● 「Outlook 2003 」がインストールおよび添付されていない機種もあります。

#### ①メール用ソフトを立ち上げる

|参照 →> 立ち上げかた→電子マニュアル『使おう!インターネット』3章の「メール用ソフトの立ち上げ方と終わり方」

#### ②メールを作成して送る

メール用ソフトを操作して、宛先や件名を指定した後、メールの本文を書きます。 メールの本文が書き終わったら、メールを送る操作をします。

参照→ 操作のしかた→電子マニュアル『使おう!インターネット』 3章の「メールを送ろう」

※ ヒント ● メールの内容がひと目でわかる件名にすると、あとから探す時などに便利です。

● メールに添付するファイルサイズの上限は、500KBを目安にしましょう。

● はじめに自分自身にメールを送って、送受信できるかチェックしてみましょう。

● 宛先に複数のメールアドレスを入力すると、同じメールを複数の人へ同時に送ることができます。

### メールを受け取って読む

メールを受け取って読むには、メールを送るときと同様、メール用ソフトを使います。

参照→ 操作のしかた→電子マニュアル『使おう!インターネット』 3章の「メールを受け取ろう」

### 返信する

送られてきたメールに返事を送ることを「返信する」といいます。お友達からメールが届いたら、返信 してみましょう。

参照 → 操作のしかた→電子マニュアル『使おう!インターネット』 3章の「受け取ったメールに返事を出そう」

## ウイルスチェックをする

コンピュータウイルスなどの被害からパソコンを守るために、ウイルス駆除ソフトをインストールして定期的にウイルスチェックを行いましょう。

## ウイルス駆除ソフトを利用可能にする

#### ウイルス駆除ソフトのユーザ登録を行う

ウイルス駆除ソフト「マカフィー®・ウイルススキャン」のユーザ登録を行います。

▲ 重要 ● インターネット上でのユーザ登録には、お名前やEメールアドレス、および、インターネットへの接続環境が 必要です。

## マイコンピュータをスキャンする

ウイルス駆除ソフトを操作して、マイコンピュータをスキャンします。

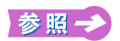

操作のしかた→アブリケーションのヘルブ、電子マニュアル『使おう!アブリケーション』1章の「ウイルスチェックを 行う」

## ウイルスチェックをこまめにする

ー定間隔でウイルスチェックを自動的に行うように、ウイルスチェックのスケジュールを決めて設定 します。

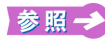

操作のしかた→アブリケーションのヘルブ、電子マニュアル『使おう!アブリケーション』1章の「ウイルスチェックを こまめにする」

## 音楽 CD を作る

自分の好きな音楽を CD-R/RW に書き込み、音楽 CD を作ることができます。

## 好きな音楽を集めて CD を作る流れ

#### ①音楽データを取り込む

CD-R/RW に書き込みたい音楽データを取り込みます。

#### ★使用するアプリケーション

- ・Prius サウンド REC
- Easy Media Creator
- Windows Media Player

※ ヒント ● カセットやレコードなどの音楽も、CD-RRW に書き込むことができます。カセットデッキやレコードブレイ ヤーなどのアナログ機器とパソコンをオーディオケーブル(市販品)で接続し、音楽を WAVE 形式で取り込みま す。

#### ②編集して CD を作る

アルバム名やアーティスト名を変えたり、再生リストの作成や編集を行います。

#### ★使用するアプリケーション

Easy Media Creator

#### ③ CD-R/RW に書き込む

CD-R/RWをCD/DVDドライブに入れて、編集した音楽データを書き込みます。

#### ★使用するアプリケーション

Easy Media Creator

 ※ ヒント
 ● CD-RW に音楽データを書き込むこともできます。ただし、市販の CD ブレイヤーでは再生できません。CD-R に 書き込んだ場合でも、市販のプレイヤーやほかのパソコンで再生できないことがあります。

#### ④ラベルを作る

ラベルをデザインし、印刷してはり付けます。

#### ★使用するアプリケーション

・筆ぐるめ

※ ヒント ● CD/DVD へのダイレクト印刷に対応したプリンターが必要になります。

ここでは、Easy Media Creator を使って音楽 CD のバックアップ用 CD の作成、音楽 CD からオリジナル 音楽 CD を作成する方法、パソコンに保存している音楽ファイルからオリジナル音楽 CD を作成する 方法を紹介します。

▲ 重 要 ● 音楽などの著作物は、個人で利用すること以外の利用は著作権法上禁止されています。市販の DVD や CD など のバックアップを取るときは注意してください。

### ■ 音楽 CD のバックアップ音楽 CD を作成する場合

電子マニュアル『使おう!アプリケーション』5章の「DVD や CD をバックアップする」を参照して、 バックアップ音楽 CD を作成してください。

▲ 重 要 ● コピーブロテクト付き CD はバックアップを取ることができません。

#### ■ 音楽 CD から直接オリジナル音楽 CD を作成する場合

[スタート] ボタン- [すべてのプログラム] - [Roxio] - [Easy Media Creator] ー [Home] をクリック

[Easy Media Creator] 画面が表示されます。

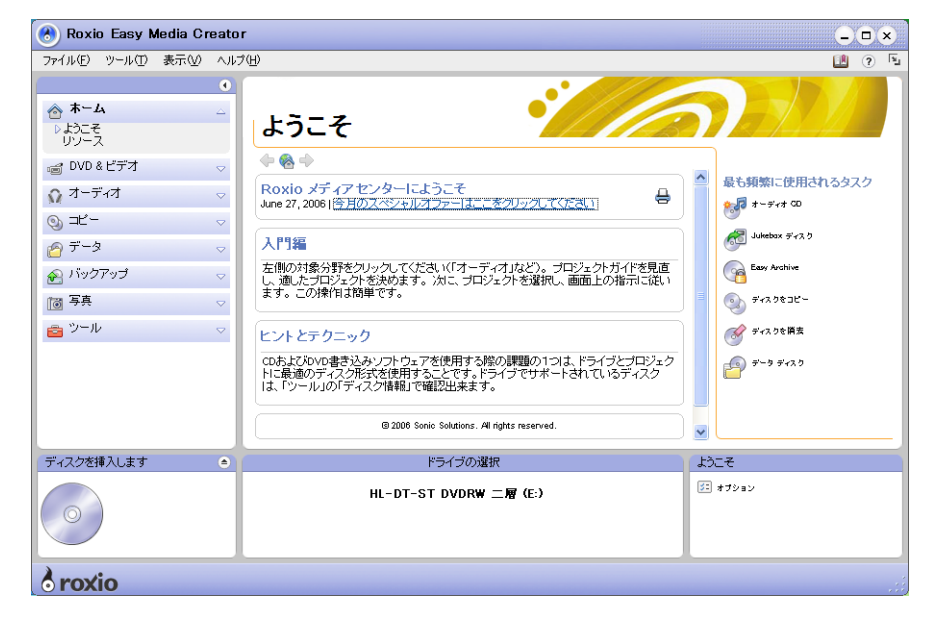

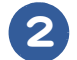

🞧 オーディオ

3 [カーオーディオやホーム CD プレイヤーで再生可能なオーディオ CD]をクリック

| 🚷 Roxio Easy Media                                                                                                   | a Creator          |                                                                                                    | - • ×          |
|----------------------------------------------------------------------------------------------------|--------------------|----------------------------------------------------------------------------------------------------|----------------|
| ファイル(E) <u> </u>                                                                                                    | 0.0 0.0-1/         | LI)                                                                                                    | <b>F</b> .     |
| <ul> <li>☆ ホーム</li> <li>→ DVD ビデオ</li> <li>→ ブーディオ</li> <li>→ ブーディオ CO</li> <li>→ Jukebox ディスク<br/>CD を実換</li> </ul> | ●<br>▼<br>↓        | オーディオ<br>*** カーオーディオやホーム CD ブレイヤーで再生可差なオーディオ CD<br>ハードディスク上のファイルまたはその他の CD からオーディオ CD を作成します。<br>*** Jukebox ディスク<br>CD または DVD を作成して、コンピュータや MP3/WMA/圧縮された音楽フォーマッ | トのブレーヤーで再生します。 |
| アップグレード                                                                                                    |                    | アップグレード                                                                                                    |                |
| ی<br>چ جانع                                                                                                    | ~                  | ■ CD を MP3 などの一般的なフォーマットに変換してハードディスクに保存します。                                                                                                    |                |
| 🔗 バックアップ                                                                                                    | $\bigtriangledown$ |                                                                                                    |                |
| 111 写真                                                                                                    | $\bigtriangledown$ |                                                                                                    |                |
| <u>⊜</u> ツ−ル                                                                                                    |                    |                                                                                                    |                |
| ディスクを挿入します                                                                                                    | •                  | ドライブの選択                                                                                                    | オーディオ ガイド      |
| $\bigcirc$                                                                                                    |                    | HL-DT-ST DVDRW 二層 (E:)                                                                                                    | まますション         |
| roxio                                                                                                    |                    |                                                                                                    |                |

4 取り込みたい曲が入っている CD を、CD/DVD ドライブに挿入する

## 5 [音楽を追加] をクリック

| 🚷 Roxio Easy Me                                                                                         | edia Crea | tor - タイト ルなし                                                  |                                                                                  |                                        |                |       |                        | 9             |                 |     |
|----------------------------------------------------------------------------------------------------|-----------|----------------------------------------------------------------|----------------------------------------------------------------------------------|----------------------------------------|----------------|-------|------------------------|---------------|-----------------|-----|
| ファイル(E) ツール(II)                                                                                         | 表示(型) へ   | ルプ(円)                                                          |                                                                                  |                                        |                |       |                        |               | (? <sup>1</sup> |     |
|                                                                                                    | (         | カーオーディオやホ                                                      | ーム CD プレイヤー                                                                      | で再生可能なス                                | ナーディオ CD       |       |                        |               |                 |     |
| 合 차드스                                                                                                   | ~         | 音楽を追加( <u>A</u> )                                              |                                                                                  |                                        |                |       |                        |               | _               | -(5 |
| 🧉 DVD & ビデオ                                                                                             | ~         | 名前                                                             | 長さ                                                                               | 演奏者                                    | 作曲者            | プリギャッ | ISRC                   | パス            |                 |     |
| オーディオ ガイド<br>オーディオ ガイド<br>オーディオ CD<br>Jakebox ディスク<br>CD を変換<br>アップグレード     マンプレード     マンプレード     マンプレー | △         | トラックを注意力<br>カロ」をクリック<br>からファイルス<br>cda, m4a, wpi<br>ogg, aac)。 | Iするには、上にある [音<br>する力、Windows エクノ<br>ドラックします。(mg3, v<br>, asx, m3u, ac3, flac, mj | 楽を追<br>マブローラ<br>vma, wav,<br>pga, mp4, |                |       |                        |               |                 |     |
|                                                                                                    | ~         |                                                                |                                                                                  |                                        |                |       |                        |               |                 |     |
| 🔟 <sup>与真</sup><br>💼 ツール                                                                                | ▽         |                                                                |                                                                                  |                                        |                |       |                        |               |                 |     |
| ディスクを挿入します                                                                                              |           | 新しいプロジェクト                                                      | ・10)(保存(S) ブ<br>ドライブの                                                            | レイリストとしてf:<br>D選択 ✔                    | 呆存( <u>P</u> ) | T     | オーディオ CD               |               |                 |     |
| 推定量<br>8000 空き                                                                                          |           |                                                                | HL-DT-ST DVDI                                                                    | RW 二層 (E:)                             |                |       | 3日 オブション<br>ボタンをク<br>し | ノックして続行<br>ます |                 |     |
| oroxio                                                                                                  |           |                                                                |                                                                                  |                                        |                |       |                        |               |                 |     |

## 6 [ファイルの場所]で CD/DVD ドライブ (Audio CD)を選択する

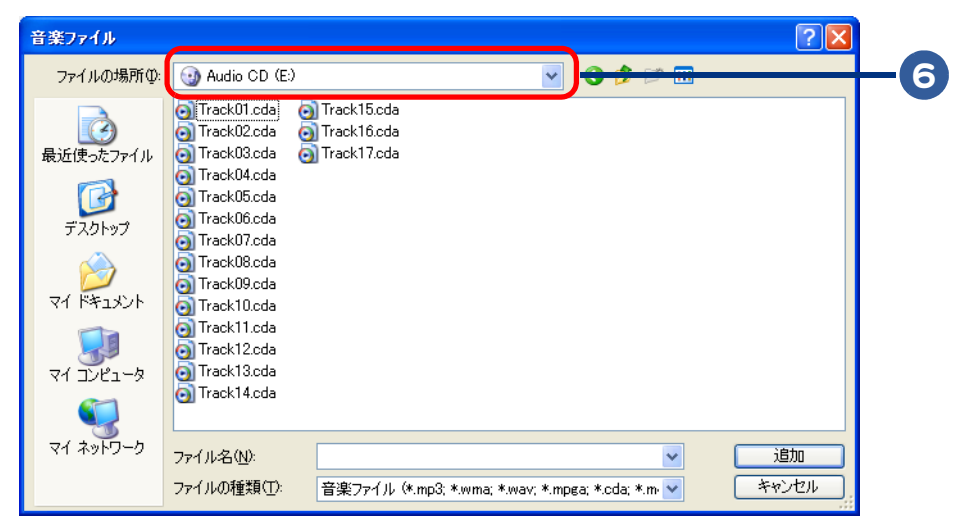

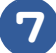

### 取り込みたい曲を選択し、[追加]ボタンをクリック

[Ctrl] キーを押しながら曲をクリックすると、一度に複数の曲が選択できます。 [進捗状況] 画面が表示され、曲の読み込みがはじまります。

| ł | 音楽ファイル                                          |                                                                                                    |                                           |                   |                 |         | ? 🛛   |
|---|-------------------------------------------------|----------------------------------------------------------------------------------------------------|-------------------------------------------|-------------------|-----------------|---------|-------|
|   | ファイルの場所型:                                       | 🕘 Audio CD (E:)                                                                                                    |                                           |                   | 🔽 🖸 💋           | ۳ 🗠 🗧   |       |
|   | は<br>使ったファイル<br>デスクトップ<br>マイドキュメント<br>マイ ニンピュータ | Track01.cda<br>Track02.cda<br>Track03.cda<br>Track06.cda<br>Track06.cda<br>Track06.cda<br>Track06.cda<br>Track06.cda<br>Track09.cda<br>Track09.cda<br>Track09.cda<br>Track10.cda<br>Track10.cda | Track15.cda<br>Track16.cda<br>Track17.cda |                   |                 |         |       |
|   | 🧐<br>२१ २७-७                                    | <ul> <li>Track14.cda</li> <li>ファイルタ(N):</li> </ul>                                                                                                    | "Track12 cda"                             | ″TrackΩ1 cda″″T   | rack07cda″″1    |         | iêhn  |
|   |                                                 | ファイルの種類(工):                                                                                                    | 音楽ファイル (*.                                | mp3; *.wma; *.wav | ; *.mpga; *.cda | ; *.m 🔽 | キャンセル |

※ ヒント ● 複数枚の音楽 CD から音楽を書き込む場合は、手順 4 ~ 7 を繰り返します。

8 CD/DVD ドライブに未使用の CD-R/RW を挿入する

| Roxio Easy Media Cre                                                                  | ator ー タイトル                                   | なし                              |                               |                                         |                       |                      | (                                                        | - • ×            |
|---------------------------------------------------------------------------------------|-----------------------------------------------|---------------------------------|-------------------------------|-----------------------------------------|-----------------------|----------------------|----------------------------------------------------------|------------------|
| 1ル(ビ) ツール(ビ) 表示(ビ)                                                                    |                                               |                                 |                               |                                         |                       |                      |                                                          | <u>د</u> ا (?) ا |
| *-4                                                                                   | <ul> <li>● カーオーティ</li> <li>● 音楽を追加</li> </ul> | лари — та ср 5<br>ла(9) 🗙 🖓     | <u>₽₽4₽~@</u>                 | 冉生可能なオ                                  | - ፓ ብ ሻ ርሀ            |                      |                                                          |                  |
| ੂ DVD & ビデオ                                                                           | ✓ 名前                                          |                                 | 演奏者                           | 作曲者                                     | プリギャッ                 | ISBC                 | 117                                                      |                  |
| オーディオ<br>オーディオガバト<br>オーディクロ<br>00 を変換<br>アップグレード<br>コピー<br>データ<br>パックアップ<br>写典<br>ツール |                                               | 433<br>326<br>410<br>313<br>314 |                               |                                         | 2<br>0<br>0<br>0<br>0 |                      | C¥Docume<br>C¥Docume<br>C¥Docume<br>C¥Docume<br>C¥Docume |                  |
| ディオ CD<br>推定量:<br>61:19 空き                                                            | <ul> <li>新しいプロ</li> </ul>                     | 形シェクト (W) (保存<br>ドラ<br>HL-DT-ST | Ŧ⑤) ブレ・<br>ライブの選択・<br>DVDRW 二 | イリストとして保 <sup>ィ</sup><br><b> 夕</b> (E:) | Ŧ₽                    | オーディオ CD<br>5日 オフション |                                                          |                  |

### 10 [はい]ボタンをクリック

9

オリジナル音楽 CD の作成がはじまります。作成が終了すると、ドライブから CD-R/RW がイジェクトされます。

### 11 [完了]ボタンをクリック

オリジナル音楽 CD の作成完了です。

#### ■ パソコンに保存してある音楽ファイルからオリジナル音楽 CD を作成する 場合

電子マニュアル『使おう!アプリケーション』2章の「録音したデータから音楽 CD を作る」を参照し てください。

| DVD ビデオを見る                                                                                                    |  |
|----------------------------------------------------------------------------------------------------|--|
| DVD ビデオを見るには、「Prius Navistation4」(以下、Navistation4)、「Win DVD」のいずれか<br>を使います。ここでは、Navistation4の操作方法を説明します。                  |  |
| 1 [わくわくナビ]画面で、[アプリケーション]を選択し、[TV&DVD]メニュー、<br>もしくは [DVD] メニューの [PriusNavistation4] アイテムをクリック<br>[Navistation4] 画面が表示されます。 |  |
| 2 DVD を CD/DVD ドライブに入れ、 ▶/III をクリック<br>DVD の再生が始まります。                                                                     |  |
| 3 再生を停止するには、■をクリック                                                                                                    |  |
| <image/> <image/>                                                                                                    |  |

.

※ ヒント ●「WinDVD」については、『使おう!アプリケーション』4章の「DVD ビデオを見る」をご参照ください。

## Windows をアップデートする

パソコンを悪意のあるプログラムから守るために、Windowsを最新の状態にアップデートしておきましょう。

## Windows を最新の状態にアップデートするには

Windows を最新の状態にアップデートするには、「Windows Update」を使います。 Windows Update は、Windows の更新状態のチェックと必要な更新のリストアップ、ダウンロード、インストールを簡単に行うことができます。

▲ 重 要 ● Windows Update の利用には、インターネットの接続が必要です。

参照 → インターネットの接続→電子マニュアル 【使おう!インターネット】 「1章 インターネットに接続する」

### [スタート]ボタン-[すべてのプログラム]-[Windows Update]をクリック

Windows Update のインストール画面(セキュリティ警告)が表示されます。

## 2 [インストールする]をクリック

Windows Update の画面が表示されます。

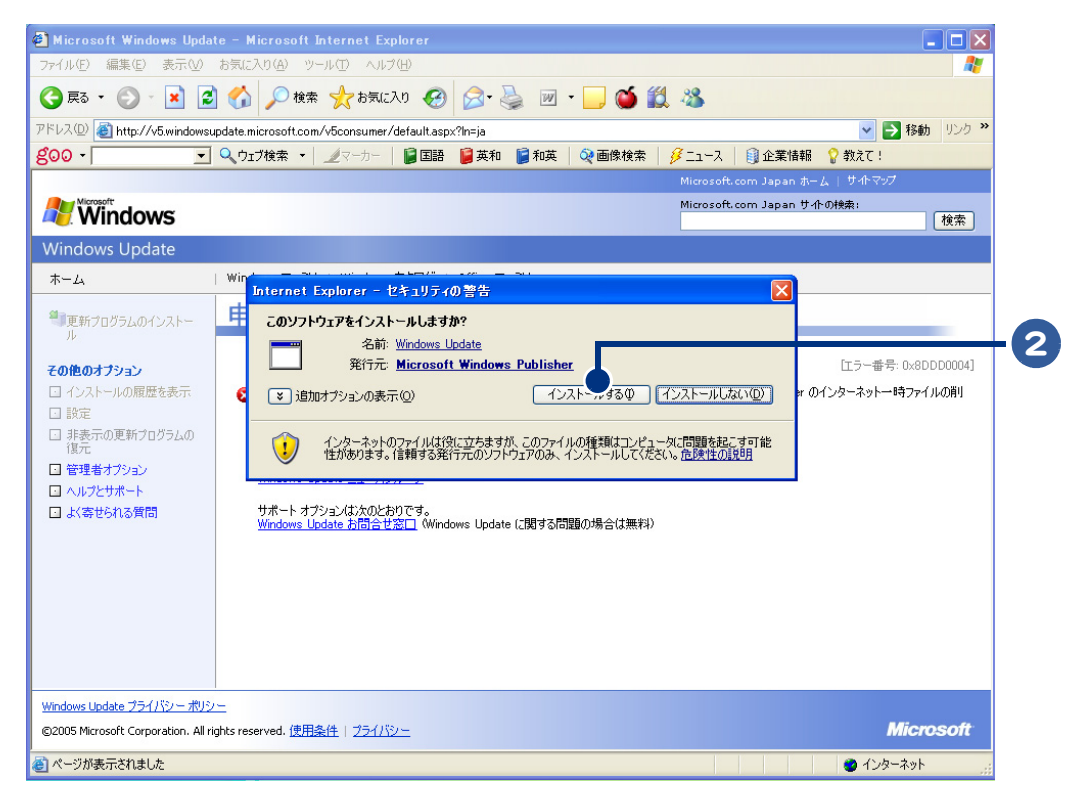

※ ヒシト ●[セキュリティ警告]画面は、2回目以降は表示されません。

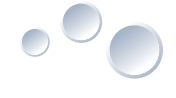

## 3 [今すぐインストール]ボタンをクリック

「高速」インストール、または「カスタム」インストールを選択する画面が表示されます。

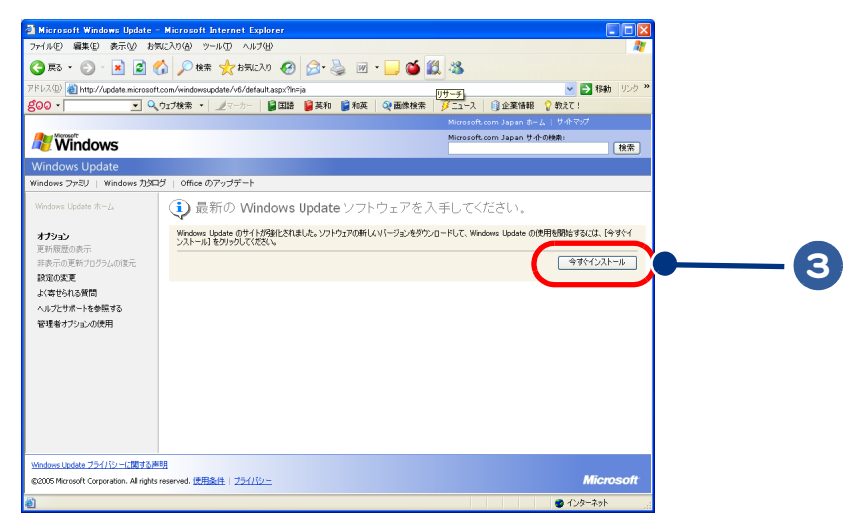

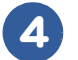

#### [高速]ボタンまたは[カスタム]ボタンをクリック

更新のダウンロードとインストールが開始されます。 以降、画面の指示に従ってインストールしてください。

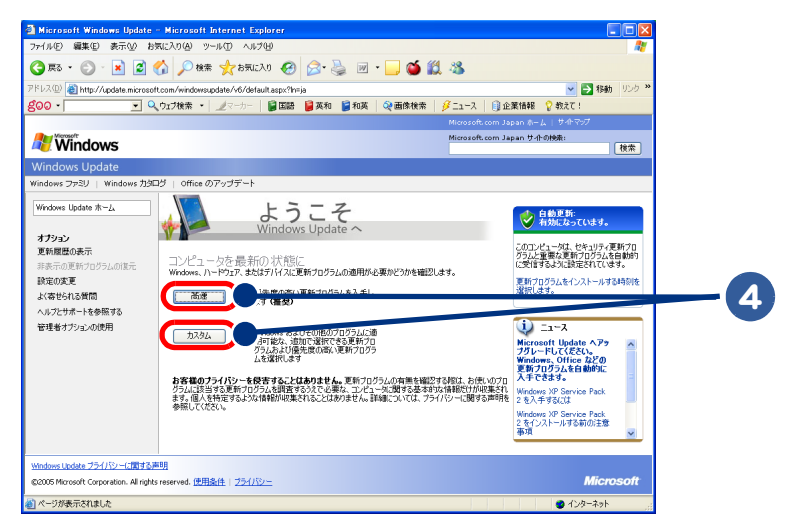

### 5 インストールが終わり、パソコンの再起動を要求された場合は、立ち上げ直す

※ ヒント ● パソコンを立ち上げ直した後、再度 Windows Update に戻って、ほかにダウンロードすべき更新が残っていない かを確認してください。

## Windows の自動更新機能について

Windows には、インターネットに接続されているときに最新のセキュリティ更新をマイクロソフトの サイトから自動的にダウンロードする「自動更新機能」が搭載されています。

■ 自動更新が設定されていることを確認するには

### 1 [スタート]ボタン-[コントロール パネル]をクリック

### 2 [システム]アイコンをダブルクリック

[システムのプロパティ]画面が表示されます。

 ※ ヒント
 ● ここで紹介している[コントロールバネル] 画面は、クラシック表示にしています。「作業する分野を選びます」と 書かれた画面が表示されている場合は、画面左側の[クラシック表示に切り替える]をクリックしてください。

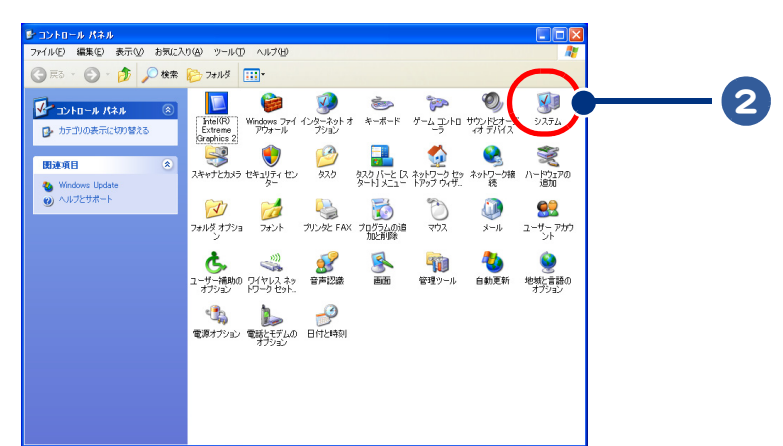

3 [自動更新]タブをクリック

#### 4 [自動(推奨)]にチェックが付いていることを確認する

チェックが付いていない場合は、クリックしてチェックを付けてください。

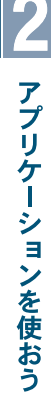

## 5 [OK] ボタンをクリック

[システムのプロパティ]が閉じます。

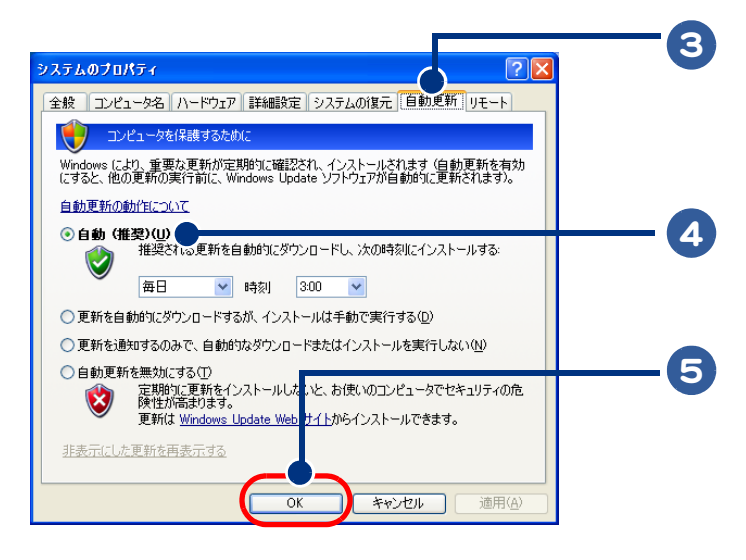

### ■ 自動更新が設定されていると

自動更新が設定されていると、更新がインストール可能な状態になった際、Windows により、重要な 更新が定期的に確認され、インストールされます。(自動更新を有効にすると、他の更新の実行前に Windows Update ソフトウェアが自動的に更新されます。)

▲ 重要 ● 自動更新では重要な更新のみがダウンロードされます。それ以外の更新と、自動更新が設定される前に提供された重要な更新はダウンロードされません。

## アプリケーション利用ガイド

ここでは、Prius にあらかじめ用意されているアプリケーションの利用例について紹介 しています。

## 思い出の映像を編集して DVD ビデオにする

#### ①ビデオなどの外部機器と Prius を接続する

Prius に外部機器を接続し、映像を取り込みます。

参照 ->> ・外部機器との接続→『プリウスナビを楽しもう!』、外部機器に添付のマニュアル

● 外部機器と Prius を接続するには、IEEE1394 ケーブル(市販品)やオーディオケーブル(市販品)を使用します。 芯 ヒント ● 録画したテレビ番組も、編集したり、DVD に書き込むことができます。

#### (2)映像を編集する

取り込んだ映像データを編集します。編集した映像は、MPEG2 ファイルで保存します。

#### ★使用するアプリケーション

DVD MovieWriter

参照 --> 『プリウスナビを楽しもう!』、アプリケーションのヘルプ

🔆 ヒント ● 「編集」とは、ナレーションや音楽を入れたり、不要なシーンをカットして、映像に手を加えることです。映像 を編集することで、個性あふれる作品に仕上げることができます。

#### ③ DVD に書き込む

書き込み可能な DVD を CD/DVD ドライブに入れて、保存した映像データを書き込みます。

#### ★使用するアプリケーション

DVD MovieWriter

 書き込み可能な DVD は、次のとおりです。 ※ ヒント

- · DVD-R/RW
- · DVD-RAM
- · DVD+R/RW

ただし、市販の DVD プレイヤーで再生できない場合があります。お使いの DVD プレイヤーがどの DVD の再生に 対応しているかを確認してから書き込みましょう。

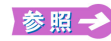

参照 → 対応ディスクについて→電子マニュアル『使おう!アプリケーション』6章の「アプリケーションごとの使用可能なディ スクー覧|

#### ④ ラベルを作る

ラベルをデザインし、印刷してはり付けます。

★使用するアプリケーション ・筆ぐるめ 参照 -> アプリケーションのヘルプ

※ ヒント ● CD/DVD へのダイレクト印刷に対応したプリンターが必要になります。

## 年賀状や暑中見舞いなどのはがきを作る

#### ①プリンターと Prius を接続する

Prius にプリンターを接続します。

参照 --> 電子マニュアル『パソコン応用』「3章 パソコンを拡張する」

#### 2住所や宛先を入力する

文字の大きさや種類を決めて、宛名面に住所や宛先を入力します。

#### ★使用するアプリケーション

・筆ぐるめ

|参照 →> 電子マニュアル『使おう!アプリケーション』1章の「年賀状、暑中見舞いを作る」、アプリケーションのヘルプ

※ ヒシト
● 宛名や住所を入力すると、自動的に住所録に登録されます。次回、同じ人宛のはがきを作成したい場合は、住所録から名前を選択するだけで宛名面が作成できます。

#### ③はがきをデザインする

画像データを使ってはがきをデザインします。あいさつの言葉などを入力します。

#### ★使用するアプリケーション

・筆ぐるめ

😽 🔛 🛹 電子マニュアル『使おう!アプリケーション』1 章の「年賀状、暑中見舞いを作る」、アプリケーションのヘルプ

※ ヒント ● 文字の種類を選ぶこともできます。年輩の方には毛筆タッチの文字、若い方にはペンタッチの文字といったように、はがきを送る相手に合わせて選びましょう。

- 往復はがきや封筒をデザインすることもできます。
- ●「筆ぐるめ」に用意されている画像データを利用すると、便利です。

#### ④はがきを印刷する

はがきをプリンターにセットして、印刷します。

#### ★使用するアプリケーション

・筆ぐるめ

|参照→> 電子マニュアル『使おう!アプリケーション』1章の「年賀状、暑中見舞いを作る」、アプリケーションのヘルプ

※ ヒント ● 「筆ぐるめ」に用意されている画像データを利用すると、便利です。

●「筆ぐるめ」ではインターネットでポストカードの印刷を注文することができます。

## わからなくなったら

アプリケーションの使いかたなどがわからなくなったときには、次に紹介する方法で解決策を探すことができます。

#### アプリケーションのヘルプを見る

アプリケーションのヘルプは、アプリケーションを立ち上げ、画面でご参照ください。通常は、次の 方法でヘルプを表示させることができます。

1 アプリケーションを立ち上げる

### 2 ヘルプを表示したいアプリケーションのメニューから[ヘルプ]をクリック [ヘルプ]メニューが開いて、ヘルプ関係の項目が表示されます。

※ ヒント ● アプリケーションによっては、キーボード操作でヘルブを表示できるものもあります。

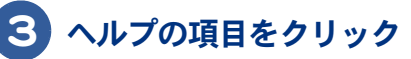

項目名はアプリケーションによって異なりますが、通常は「ヘルプ」「トピックの検索」などと表示されています。

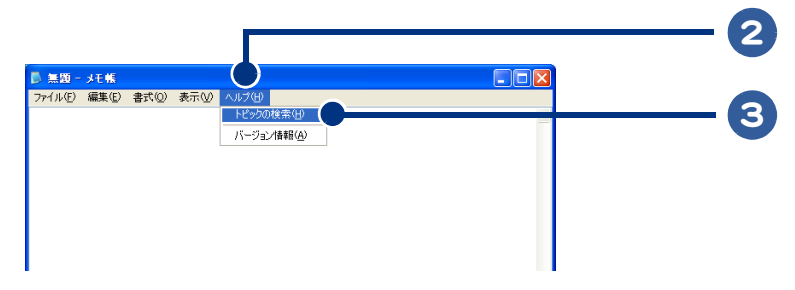

#### ヘルプの画面が表示されます。

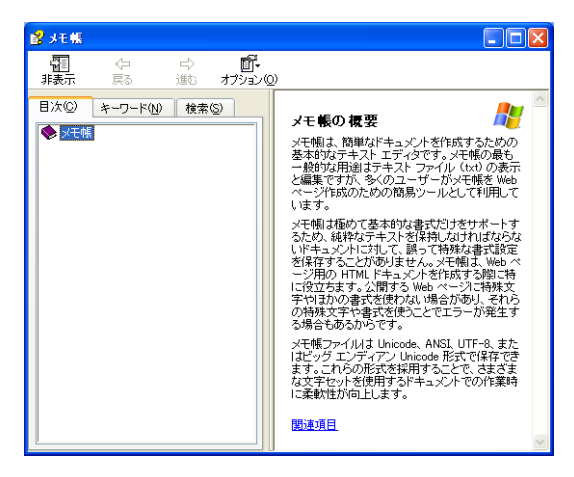

#### マニュアルを参照する

アプリケーションのマニュアルがある場合は、そちらもご参照ください。 アプリケーションの電子マニュアルがある場合、各アプリケーションのスタートメニューにありま す。[スタート]ボタンからご参照ください。

#### ヘルプやマニュアルを見ても解決しない場合は

お使いのアプリケーションに応じて、別紙『必ずお読みください』の「お問い合わせ情報」をご参照い ただき、適切なお問い合わせ先にご連絡ください。

## アプリケーション一覧

ここでは、アプリケーションについて簡単に紹介しています。お問い合わせ先について は、別紙『必ずお読みください』の「お問い合わせ情報」をご参照ください。項目内に記 載している参照先は、使い方としての参照先を示しています。 製品によって搭載するアプリケーションが異なります。製品によっては、インストー ル、および、添付されていないアプリケーションがあります。

### CD 再生・音楽編集

#### Windows<sup>®</sup> Media Player 10

パソコンやインターネット上にあるデジタルメディアファイルを再生したり、整理することができる。また、インターネット上でデジタルメディアコンテンツの購入も可能。

参照 -> アプリケーションのヘルプ

#### Prius サウンド REC

パソコンに音楽・音声を録音し、曲の切れ目で分割することができるソフト。

|参照→> 電子マニュアル『使おう!アプリケーション』2章の「カセットテーブの曲をパソコンに録音する」、アプリケーションの ヘルプ

### DVD 再生/テレビ視聴・録画

#### **Prius Navistation4**

テレビ視聴およびテレビ録画、予約録画 (EPG) などが可能。録画ファイル、DVD、CD、音楽ファイル の再生が可能。スライドショーが可能なテレビ視聴・AV 系統合ソフト。

※ ヒント ● テレビ搭載モデルのみ、テレビ視聴やテレビ録画、予約録画 (EPG) などが行えます。

参照 → 【プリウスナビを楽しもう!】、アプリケーションのヘルプ

#### プリウスナビ ネットワークアドオンパック

Prius Navistation4 を使って別のパソコンで録画・登録されたデジタルメディアコンテンツを、ネットワークを利用して、Prius Navistation4 で閲覧・視聴を行う機能を付加する。

#### DiXiM<sup>®</sup> Media Server

Prius Navistation4 で録画・登録されたデジタルコンテンツを、ホームネットワーク上の他のクライアント機器に対して、公開・配信の設定を行うサーバーソフト。

参照 -> 『プリウスナビを楽しもう!』、アプリケーションのヘルプ

#### DiXiM<sup>®</sup> Media Client

Prius Navistation4 で録画・登録されたデジタルコンテンツを、ホームネットワーク上のほかのクライアント機器で閲覧・視聴を行うクライアントソフト。

参照 --> 『プリウスナビを楽しもう!』、アプリケーションのヘルプ

#### SD-VideoWriter

録画した動画ファイルを、携帯電話向け (SD-Video) フォーマットに変換して書き込みを行うソフト。 Prius Navistation4 から直接立ち上げることも可能。

😽 照 🎝 『プリウスナビを楽しもう!』、アプリケーションの電子マニュアル

#### WinDVD5 for HITACHI

DVD 再生・CD 再生できる DVD プレーヤーソフト。

参照→ 電子マニュアル【使おう!アプリケーション】4章の「DVDビデオ/ビデオ CD を見る」、アプリケーションのヘルプ

## 映像編集/ CD・DVD 作成

#### **DVD MovieWriter 5 for HITACHI**

オリジナル DVD 作成を行う。キャプチャー、編集、オーサリング、DVD 作成が可能。デジタルビデ オカメラの映像取り込みが行える。

参照 -> 『プリウスナビを楽しもう!』

#### **DVD-MovieAlbumSE 4**

市販の DVD-RAM レコーダーで録画したデータ (DVD ビデオレコーディングフォーマット) をパソコン に取り込んだり、MPEG2 ファイルで書き出すことができる。DVD-RAM の特性を活かした編集を行う ことができる。

参照 🛹 『プリウスナビを楽しもう!』、添付マニュアル、アプリケーションの電子マニュアル

#### Easy Media Creator 8.2

CD/DVD ライティングソフト。音楽 CD や、CD・DVD などのバックアップディスク作成、データ CD や データ DVD の作成、音楽 CD の作成などが可能。

## 画像編集

#### Adobe Photoshop Album 2.0 Mini

デジカメ写真の画像を表示、補正、管理するソフト。保存場所に関係なく、すべての写真を一括表示 したり、デジカメ写真に名札を付けて、写真をテーマ別に整理することができる。

参照 → アプリケーションのヘルプ

## インターネット/メール

#### Microsoft<sup>®</sup> Internet Explorer 6.0 (SP2)

インターネットを見るときに使用する。

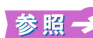

参照 → 2章の「ホームページを見る」、電子マニュアル『使おう!インターネット』2章の「ホームページを見てみよう」、アプリ ケーションのヘルプ

#### Microsoft<sup>®</sup> Office Outlook<sup>®</sup> 2003

メールを送信・受信したり、スケジュールを管理するソフト。

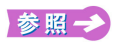

添付マニュアル、2章の「メールを使う」、電子マニュアル『使おう!インターネット』の3章「メールを使ってみよう」、 アプリケーションのヘルプ

#### Microsoft<sup>®</sup> Outlook Express 6.0

メールを送信・受信するソフト。

2章の「メールを使う」、電子マニュアル『使おう!インターネット』の3章「メールを使ってみよう」、アプリケーショ 参照一 ンのヘルプ

#### Prius かんたんファイルメール

メールソフトを使わずに、デジカメ写真や、音声ファイルなどのデータファイルを簡単に指定したア ドレスに送信することができる。

参照 → アプリケーションのヘルプ

#### Java<sup>™</sup> 2 Platform Standard Edition Runtime Environment Version 5.0

Java 言語で開発されたソフトを Windows<sup>®</sup> 上で実行するためのランタイムセット。

#### goo スティック

Internet Explorer 上で動作する goo のツールバー。文字を入力して Web ページを検索したり、インター ネット上で、国語事典、英和辞典、和英辞典を利用できる。

参照 → アプリケーションのヘルプ

#### オンラインサインアップソフト

インターネットプロバイダーへのサインアップソフト (AOL、BIGLOBE、OCN、ODN、So-net、Yahoo! BB)

| 参 照 ━>> 2 章の [インターネットに接続する]、電子マニュアル『使おう!インターネット』の1章[インターネットに接続する]

#### マカフィー<sup>®</sup>・ウイルススキャン、マカフィー<sup>®</sup>・パーソナルファイアウォールプラス

ウイルス駆逐・ファイアウォールソフト。ウイルス検索・駆逐を行ったり、外部からの不正なアクセ スを防止する。また、情報保護機能により、インターネットへのアクセスを制限することができる。

膨 😥 2 章の「ウイルスチェックをする」、アプリケーションの電子マニュアル、アプリケーションのヘルプ

#### i-フィルター4(30日間使用可能)

インターネット利用の管理を行うソフト。

参照 \to アプリケーションのヘルプ

## 生活/学習

#### Microsoft<sup>®</sup> Office Word 2003

文章作成を行うワープロソフト。

\delta 照 → 添付マニュアル、アプリケーションのヘルプ

#### Microsoft<sup>®</sup> Office Excel 2003

表作成・計算を行う表計算ソフト。

参 照 → 添付マニュアル、アプリケーションのヘルプ

#### 筆ぐるめ Ver.13 for HITACHI

年賀状や暑中見舞いなど、はがきや封筒などを作成するソフト。独自ナビ機能によりはがき作成方法 が簡単に閲覧できる。デジカメ写真や素材集の画像を水彩や油彩などの手書き絵画風に変換も可能。

2章の「年賀状や暑中見舞いなどのはがきを作る」、電子マニュアル『使おう!アブリケーション』1章の「年賀状・暑中 見舞いを作る」、アプリケーションの電子マニュアル、アプリケーションのヘルプ

#### らくらく家計簿ゆとりちゃん7

家計簿ソフト。アイコン付きのカレンダーやイラストを自由にはり付けられる絵日記機能のほか、貯 蓄・ローン試算や、総務庁統計局調べの「家計調査年報」と自分の家計簿をグラフで比較することが可 能。小計の試算や健康管理記録機能もある。

| 参 照 → ふ付マニュアル、電子マニュアル『使おう!アプリケーション』1 章の「家計簿をつける」、アプリケーションのヘルプ

#### タイピングドリーム アフロ犬

タイピング練習ソフト。タイピングの基本を練習できる「ホームポジション」、単キーの練習ができる 「単キー」や「単語」、短文・中文の練習ができる「短、中文」の計4ステージがある。出題される問題文 にルビを付けることも可能。

参照 -> アプリケーションの電子マニュアル

#### ATLAS 翻訳パーソナル 2006 LE

英日、日英翻訳ソフト。Webページ翻訳、メール翻訳、テキスト翻訳、クリップボード翻訳が行える。

参 照 → アプリケーションの電子マニュアル、アプリケーションのヘルプ

#### 駅すぱあと

時刻表・経路検索ソフト。目的地までのルート・運賃・所要時間を簡単操作で素早く的確に完全表示。鉄道全線時刻表対応により、JR・私鉄・地下鉄・路面電車全線の詳細情報を完全に網羅。

🕉 照 🧈 アプリケーションの電子マニュアル、アプリケーションのヘルプ

#### AI 囲碁スタンダード for HITACHI、AI 将棋スタンダード for HITACHI、 AI 麻雀スタンダード for HITACHI

囲碁、将棋、麻雀ゲームができるソフト。

▶ アプリケーションのヘルプ (AI 囲碁、AI 将棋のみ )、電子マニュアル『使おう! アプリケーション』1章の「将棋、囲碁、 麻雀」

#### Prius 四字熟語、Prius 一文字、Prius 筆算

四字熟語クイズ、一文字漢字クイズ、筆算クイズを行うゲーム感覚の学習ソフト。

参 照 🛹 電子マニュアル『使おう!アプリケーション』1 章の「Prius ゲーム」

#### ネットワーク切替ユーティリティー

ネットワークの設定を状況に応じて、一括して切り替えるソフト。

| 参 照 →>) 電子マニュアル『パソコン応用』1 章の「ネットワーク切替ユーティリティーを使う」、アプリケーションのヘルプ

#### Adobe Reader 7.0

PDF ファイルを閲覧するソフト。

参照 -> アプリケーションのヘルプ

#### CyberSupport for HITACHI

プレインストールされているソフトのヘルプなどを、文章入力することで検索するヘルプ検索ソフト。

| 参照 →>) 電子マニュアル『パソコン入門』1章の「CyberSupportを使って探そう」、アプリケーションのヘルプ

#### マウス吸着

ボタンやアイコンの近くにマウスアイコンが近づくと、自動的にボタン・アイコンにカーソルを移動 するマウス操作補助ソフト。

参照 -> アプリケーションの電子マニュアル

#### 画面拡大

マウスカーソルの近くにある静止画や文字などを拡大して表示する画面拡大補助ソフト。

参照 \to アプリケーションの電子マニュアル

#### 読みワザ

Internet Explorer のテキストとクリップボードのテキストを読み上げるソフト。

参照 -> アプリケーションの電子マニュアル

#### プリンタードライバー

プリンターを動作させるためのソフト (EPSON、Canon)。

参照 -> プリンターに付属のマニュアル

### Prius 簡単ツール

#### わくわくナビ

登録されているプログラムやインターネットリンクを立ち上げるランチャーソフト。

参照 -> 2章の「「わくわくナビ」から立ち上げる」、電子マニュアル『使おう!アプリケーション』1章の「「わくわくナビ」を自分 用に変える」、アプリケーションのヘルプ

#### Prius デカ文字ツール

ディスプレイの解像度を簡単に切り替えるソフト。

🕉 照 🧈 電子マニュアル『使おう!アプリケーション』1 章の「画面の文字の大きさを切り替える」

#### Prius かんたん PC 設定

音量設定や壁紙の設定など、パソコン環境を簡単に設定する環境設定ソフト。

参照 -> アプリケーションのヘルプ

#### Prius かんたんファイルサーチ

デジカメ写真など、決まった拡張子のファイルを簡単に検索する検索ソフト。

参照 → アプリケーションのヘルプ

#### Prius で楽しもう!

搭載されているソフトの使い方や使用例などをまとめた、ソフトをより楽しく使うための日立オリジ ナル利用ガイド。関連ソフトを立ち上げることもできる。

#### メール着信設定

メールが受信されたかどうかを確認するソフト。メールが受信されると、メッセージやランプ点灯で 受信を知らせる。

参照 🛹 電子マニュアル 『パソコン応用』1章の「メール着信設定を使う」

#### 自動ログオン設定プログラム

自動的に、メールの着信の有無を確認する。

参照→→ 電子マニュアル『パソコン入門』4章の「自動的にユーザー画面を立ち上げよう」

## さくいん

#### Α

Adobe Photoshop Album 40 Adobe Reader 42 AI 囲碁 42 AI 将棋 42 AI 麻雀 42 ATLAS 翻訳パーソナル 41

#### С

CD 操作キー 6 CyberSupport 42

#### D

DiXiM Media Client 39 DiXiM Media Server 38 DVD MovieWriter 34, 39 DVD-MovieAlbumSE 39 DVD ビデオ 29, 34

### E

Easy Media Creator 8.2 24, 39 Excel 2003 41

#### I

IEEE1394 34 Internet Explorer 20, 40 i フィルタ Personal Edition 41

#### Ν

NumLk 6

#### 0

Outlook 2003 22, 40 Outlook Express 22, 40

#### Ρ

Prius Navistation4 29, 38 Prius サウンド REC 24 Prius ー文字 42 Prius かんたん PC 設定 43 Prius かんたんファイルサーチ 43 Prius サウンド REC 38 Prius デカ文字ツール 43 Prius で楽しもう! 43 Prius 筆算 42 Prius 四字熟語 42

#### S

SD-VideoWriter 39

#### W

Windows Media Player 24, 38 Windows Update 30 WinDVD5 39 Word 2003 41

#### あ

アフロ犬 41

#### い

印刷 21

#### う

ウイルス駆除ソフト 23 ウイルスチェック 23 ウィンドウ 7

#### え

駅すぱあと 42

#### お

オーディオケーブル 34 お気に入り 20,21 オリジナル音楽 CD 25 音楽 CD 24 音楽データ 24 オンラインサインアップソフト 20,40

#### か

画面拡大 42

#### き

キーワード 21

#### <

クリックボタン 5

#### こ

コピープロテクト付き CD 25

#### し

自動更新 32 自動ログオン設定プログラム 43 ショートカット 15

#### す

スタートボタン 14

た

タイピングドリーム アフロ犬 41

#### τ

テンキー 6

#### ね

ネットワーク切替ユーティリティー 42

#### は

バックアップ音楽 CD 25

#### ふ

筆ぐるめ 24,34,35,41 プリウスナビ ネットワークアドオンパック 38 プリンター 35 プリンタードライバー 43 フレーム 21 プロバイダー 20

#### $\overline{\phantom{a}}$

ヘルプ 36 返信する 22

#### ほ

ポインティングパッド 5 ポイント 14 ホームページ 20 ボリューム操作キー 6

#### ま

[マイコンピュータ] ウィンドウ 7 マウス 4 マウス吸着 42 マウスポインター 4,5 マカフィー・ウイルススキャン 23,41

#### め

メール 22 メール着信設定 43 メール用ソフト 22

#### よ

読みワザ 42

### 5

らくらく家計簿ゆとりちゃん 41

## り

リンク 20

**わ** わくわくナビ 16, 43

#### 他社製品の登録商標および商標についてのお知らせ

このマニュアルにおいて説明されている各ソフトウェアは、ライセンスあるいはロイヤリティー契約のも とに供給されています。ソフトウェアおよびマニュアルは、そのソフトウェアライセンス契約に基づき同 意書記載の管理責任者の管理のもとでのみ使用することができます。

それ以外の場合は該当ソフトウェア供給会社の承諾なしに無断で使用することはできません。

・Microsoft、Windows は、米国 Microsoft Corp. の登録商標です。

・その他、各会社名、各製品名は、各社の商標または登録商標です。

## 知っておこう! Prius

初版 2006年7月

無断転載を禁止します。

落丁・乱丁の場合はお取り替えいたします。

## 〇 株式会社 日立製作所

## ユビキタスシステム事業部

〒 244-0817 神奈川県横浜市戸塚区吉田町 292 番地 お問い合わせ先:安心コールセンター 0120-885-596

© Hitachi,Ltd.2006.All rights reserved.

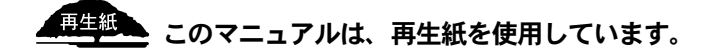

PR0S720P0-1